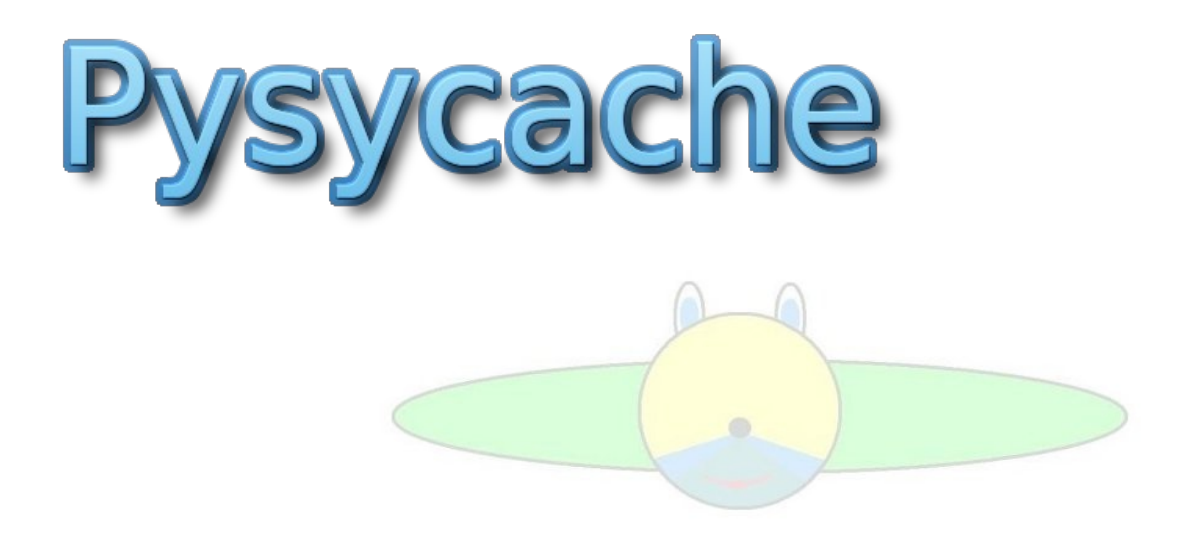

# User Manual

Copyright (c) 2006 -2007 - Vincent DEROO

Permission is granted to copy, distribute and/or modify this document under the terms of the GNU General Public License, Version 2

# Table of content

| 2.1nstallation       5         Requirements.       5         Installation of the required libraries.       5         PySyCache's installation       5         Additional themes installation       5         Additional themes installation       6         Altherface presentation       7         Explication on the chronometer usage       7         Explication on the chronometer usage       7         Scharage your preferences.       8         OThe "Move" activity.       9         Educational object.       9         Available Thenes by default.       9         Activity rules.       9         Presentation of the screen area.       9         Activity rules.       9         The "Click" activity.       11         Educational object.       11         Activity rules.       11         Presentation of the screen area.       13         Educational object.       13         Activity rules.       13         Activity rules.       13         Activity rules.       13         Available themes by default.       13         Available themes by default.       13         Available themes by default.       1                                                                                                    | 2.Installation       5         Requirements       5         Installation of the required libraries       5         PySyCache's configuration       5         Additional themes installation       5         3.PySyCache's configuration       6         Altherface presentation       7         Exploration on the chronometer usage       7         Exploration on the chronometer usage       7         Scharabey our preferences       8         Activity rules.       9         Presentation of the screen area.       9         Available Themes by default       9         Available Themes by default       11         Activity rules.       13         Presentation of the screen area.       14         Available Themes by default       11         Activity rules.       13         Presentation of the screen area.       14         Available Themes by default       11         Activity rules.       13         Presentation of the screen areas.       13         Available themes by default       13         Activity rules.       13         Presentation of the screen areas.       13         Available themes by default       14                                                                       | 1.Overview                             | 4     |
|----------------------------------------------------------------------------------------------------|----------------------------------------------------------------------------------------------------|----------------------------------------|-------|
| Requirements.       5         Installation of the required libraries.       5         PySyCache's installation.       5         Additional themes installation.       6         1 Interface presentation.       6         4 Interface presentation.       7         Keyboard shortcuts.       77         Schrange your preferences.       8         6 The "Move" activity.       9         Educational object.       99         Activity rules.       99         Presentation of the screen area.       99         Available Themes by default.       99         Presentation of the screen area.       91         Available Themes by default.       91         Activity rules.       11         Activity rules.       11         Activity rules.       13         Educational object.       13         Activity rules.       13         Presentation of the screen areas.       13         Activity rules.       15         Presentation of the screen areas.       13         Activity rules.       15         Presentation of the screen areas.       13         Activity rules.       15         Presentation of the screen areas.                                                                                                    | Requirements.       5         Installation of the required libraries.       5         PySyCache's installation.       5         Additional themes installation.       5         Additional themes installation.       6         4.Interface presentation.       7         Keyboard shortcuts.       77         Shrpication on the chronometer usage.       7         Schrauge your preferences.       8         6.The "Move" activity.       9         Educational object.       99         Activity rules.       9         Presentation of the screen area.       90         Available Themes by default.       9         Presentation of the screen area.       91         Presentation of the screen area.       91         Presentation of the screen area.       11         Activity rules.       11         Activity rules.       13         Presentation of the screen areas.       13         Activity rules.       13         Presentation of the screen areas.       13         Available themes by default.       15         Fiducational object.       15         Activity rules.       15         Presentation of the screen areas.       15                                                                     | 2.Installation                         | 5     |
| Installation of the required libraries.         5           Additional themes installation.         5           Additional themes installation.         6           Almerface presentation.         7           Keyboard shortcuts.         7           Explication on the chronometer usage.         7           Explication on the chronometer usage.         7           Schrange your preferences.         8           Other Move "activity.         9           Educational object.         9           Activity rules.         9           Presentation of the screen area.         9           Activity rules.         9           Presentation of the screen area.         9           Activity rules.         9           Presentation of the screen area.         9           Activity rules.         11           Educational object.         11           Activity rules.         11           Presentation of the screen area.         11           Available themes by default.         11           Presentation of the screen areas.         13           Activity rules.         13           Presentation of the screen areas.         13           Available themes by default.         13                                                                                                    | Installation of the required libraries.       5         PxSyCache's installation.       5         Additional themes installation.       5         3.PySyCache's configuration.       7         Exploration on the chronometer usage.       7         Exploration on the chronometer usage.       7         Scharage your preferences.       8         6.The "Move" activity.       99         Pducational object.       9         Available Themes by default.       9         Available Themes by default.       9         Activity rules.       9         7.The 'Click' activity.       11         Educational object.       9         Available Themes by default.       9         Activity rules.       11         Presentation of the screen area.       11         Available Themes by default.       13         Educational object.       13         Activity rules.       13         Presentation of the screen areas.       13         Available Themes by default.       13         Activity rules.       13         Presentation of the screen areas.       13         Activity rules.       15         Presentation of the screen areas.       15 <td>Requirements</td> <td>5</td>                                | Requirements                           | 5     |
| PySyCache's installation.       5         Additional themes installation.       5         3.PySyCache's configuration.       6         4.Interface presentation.       7         Keyboard shortcuts.       7         Explication on the chronometer usage.       7         S.Arrange your preferences.       8         6.The "Move" activity       9         Présentation of the screen area.       9         Available Themes by default.       9         Available Themes by default.       9         Presentation of the screen area.       11         Activity rules.       11         Activity rules.       11         Presentation of the screen area.       11         Activity rules.       13         Educational object.       13         Activity rules.       13         Educational object.       13         Activity rules.       13         Presentation of the screen areas.       13         Activity rules.       13         Activity rules.       13         Activity rules.       15         Actavity rules.       15         Presentation of the screen areas.       15         Activity rules.       15     <                                                                                                    | PySyCache's installation       5         Additional themes installation       5         3.PySyCache's configuration       6         4. Interface presentation       7         Keyboard shortcuts       7         Explication on the chronometer usage       7         S.Arrange your preferences       8         6.The "Move" activity       9         Fducational object       9         Activity rules.       9         Présentation of the screen area.       9         Activity rules.       9         The "Click" activity.       11         Fducational object.       11         Activity rules.       11         Presentation of the screen area.       11         Activity rules.       13         Activity rules.       13         Presentation of the screen areas.       13         Available Themes by default.       13         Activity rules.       15         Presentation of the screen areas.       13         Available themes by default.       13         Available themes by default.       15         Activity rules.       15         Presentation of the screen areas.       15         Available themes by default. <td>Installation of the required libraries</td> <td>5</td>                      | Installation of the required libraries | 5     |
| Additional themes installation       5         JPySyCache's configuration       6         4. Interface presentation       7         Keyboard shortcuts       7         Explication on the chronometer usage       7         Schrange your preferences       8         6. The "Move" activity       9         Educational object       9         Activity rules       9         Présentation of the screen area       9         Activity rules       9         Activity rules       9         Activity rules       9         Activity rules       9         Activity rules       9         Activity rules       9         Activity rules       9         Activity rules       9         Activity rules       11         Presentation of the screen area.       11         Activity rules       13         Educational object       13         Activity rules       13         Presentation of the screen areas       13         Presentation of the screen areas       13         Presentation of be screen areas       13         Presentation of the screen areas       15         Activity rules                                                                                                    | Additional themes installation       5         JPsyScache's configuration       6         4.Interface presentation       7         Keyboard shortcuts       7         Explication on the chronometer usage       7         Scharmage your preferences.       8         6.The "Move" activity.       9         Educational object.       9         Activity rules.       9         Presentation of the screen area.       9         Presentation of the screen area.       9         7.The "Click" activity.       9         Activity rules.       9         7.The "Click" activity.       9         7.The "Click" activity.       9         7.The "Click" activity.       9         7.The "Click" activity rules.       11         Presentation of the screen area.       9         9.The "Units" activity rules.       11         Presentation of the screen areas.       11         Activity rules.       13         Activity rules.       13         Presentation of the screen areas.       13         Activity rules.       13         9.The "double-click" activity.       13         9.The "double-click" activity.       15         Activ                                                                             | PySyCache's installation               | 5     |
| 3.PySQcache's configuration.       6         4.Interface presentation.       7         Keyboard shortcuts.       7         Explication on the chronometer usage.       7         S.Arrange your preferences.       8         6.The "Move" activity.       9         Educational object.       9         Activity rules.       9         Presentation of the screen area.       9         Available Themes by default.       9         7.The "Click" activity.       11         Educational object.       11         Activity rules.       9         The "Click" activity.       11         Presentation of the screen area.       9         Available Themes by default.       9         Ativity rules.       11         Available Themes by default.       12         Stecuational object.       13         Educational object.       13         Activity rules.       13         Presentation of the screen areas.       13         Activity rules.       13         Presentation of the screen areas.       13         Activity rules.       15         Educational object.       15         Activity rules.       15                                                                                                    | 3.PySQcache's configuration       6         4.Interface presentation.       7         Keyboard shortcuts.       7         Explication on the chronometer usage.       7         S.Arrange your preferences.       8         6.The "Move" activity.       9         Educational object.       9         Activity rules.       9         Presentation of the screen area.       9         Available Themes by default.       9         Available Themes by default.       9         Activity rules.       9         The "Click" activity.       11         Presentation of the screen area.       11         Available Themes by default.       11         Activity rules.       13         Educational object.       13         Activity rules.       13         Presentation of the screen area.       13         Activity rules.       13         Presentation of the screen areas.       13         Activity rules.       13         Presentation of the screen areas.       13         Activity rules.       15         Educational object.       15         Activity rules.       15         Presentation of the screen areas. <td< td=""><td>Additional themes installation</td><td>5</td></td<>                         | Additional themes installation         | 5     |
| 4. Interface presentation.       7         Keyboard shortcuts.       7         Explication on the chronometer usage.       7         5. Arrange your preferences.       8         6. The "Move" activity.       9         Educational object.       9         Activity rules.       9         Présentation of the screen area.       9         Available Themes by default.       9         Available Themes by default.       11         Educational object.       11         Activity rules.       11         Presentation of the screen area.       9         Available Themes by default.       11         Activity rules.       11         Presentation of the screen area.       11         Available themes by default.       13         Educational object.       13         Activity rules.       13         Presentation of the screen areas.       13         Presentation of the screen areas.       13         Protective activity.       15         Educational object.       15         Available themes by default.       15         Educational object.       15         Available themes by default.       15         10. The "                                                                                                    | 4.Interface presentation.       7         Keyboard shortcuts.       7         Explication on the chronometer usage.       7         S.Arrange your preferences.       8         6.The "Move" activity.       9         Educational object.       9         Activity rules.       9         Présentation of the screen area.       9         Available Themes by default.       9         Available Themes by default.       9         Activity rules.       9         The "Click" activity.       11         Educational object.       11         Activity rules.       11         Presentation of the screen area.       11         Available Themes by default.       11         Available Themes by default.       13         Presentation of the screen area.       14         Available themes by default.       13         Presentation of the screen areas.       13         Presentation of the screen areas.       13         Presentation of the screen areas.       15         Fducational object.       15         Available themes by default.       15         10.The "drag"ndrop" activity.       15         Educational object.       17                                                                      | 3.PvSvCache's configuration            | 6     |
| Keyboard shortcuts.       7         Explication on the chronometer usage.       7         S. Arrange your preferences.       8         6.The "Move" activity.       9         Educational object.       9         Activity rules.       9         Presentation of the screen area.       9         Available Themes by default.       9         7.The "Click" activity.       11         Educational object.       11         Activity rules.       11         Presentation of the screen area.       11         Activity rules.       11         Presentation of the screen area.       11         Available Themes by default.       11         Available Themes by default.       11         Activity rules.       13         Educational object.       13         Activity rules.       13         Presentation of the screen areas.       13         Available themes by default.       13         Available themes by default.       13         Available themes by default.       15         Available themes by default.       15         Available themes by default.       17         IO.The "drag ndrop" activity.       15         Av                                                                                                    | Keyboard shortcuts.       7         Explication on the chronometer usage.       7         5. Arrange your preferences.       8         6. The "Move" activity.       9         Educational object.       9         Activity rules.       9         Presentation of the screen area.       9         Activity rules.       9         7. The "Click" activity.       11         Educational object.       11         Activity rules.       11         Presentation of the screen area.       11         Available Themes by default.       11         Available Themes by default.       13         False The "Burtons" activity.       13         False The "Burtons" activity.       13         False The "Burtons" activity.       13         Presentation of the screen areas.       13         Activity rules.       13         Presentation of the screen areas.       13         Available themes by default.       14         Available themes by default.       15         Educational object.       15         Activity rules.       15         Presentation of the screen areas.       15         Available themes by default.       17                                                                              | 4.Interface presentation               | 7     |
| Explication on the chronometer usage       7         5. Arrange your preferences.       8         6. The "Move" activity.       9         Educational object.       9         Activity nules.       9         Présentation of the screen area.       9         Available Themes by default.       9         Available Themes by default.       11         Activity nules.       9         Présentation of the screen area.       9         Available Themes by default.       11         Activity nules.       11         Presentation of the screen area.       11         Available Themes by default.       13         Schucational object.       13         Activity nules.       13         Presentation of the screen areas.       13         Activity nules.       13         Presentation of be creen areas.       13         Activity nules.       15         Educational object.       15         Activity nules.       15         For Worthele-citck" activity.       15         Educational object.       15         Activity nules.       15         Presentation of the screen areas.       15         Activity nules.       <                                                                                                    | Explication on the chronometer usage.       7         5. Arrange your preferences.       8         6. The "Move" activity.       9         Educational object.       9         Activity rules.       9         Presentation of the screen area.       9         Available Themes by default.       9         7. The "Click" activity.       11         Educational object.       11         Activity rules.       11         Presentation of the screen area.       9         Available Themes by default.       11         Available Themes by default.       11         Available Themes by default.       11         Available Themes by default.       13         Educational object.       13         Activity rules.       13         Presentation of the screen areas.       13         Available themes by default.       13         9. The "double-click" activity.       15         Educational object.       15         Available themes by default.       15         10. The "drag"ndrop" activity.       15         Educational object.       17         Activity rules.       15         Presentation of the screen areas.       15                                                                             | Keyboard shortcuts                     | 7     |
| 5. Arrange your preferences.       8         6. The "Move" activity.       9         Fducational object.       9         Activity rules.       9         Presentation of the screen area.       9         Available Themes by default.       9         7. The "Click" activity.       11         Educational object.       11         Activity rules.       9         7. The "Click" activity.       11         Presentation of the screen area.       11         Available Themes by default.       11         Available Themes by default.       13         Educational object.       13         Activity rules.       13         Educational object.       13         Activity rules.       13         Presentation of the screen areas.       13         Available themes by default.       15         Available themes by default.       15         Available themes by default.       15         Available themes by default.       15         Presentation of the screen areas.       15         Available themes by default.       17         Presentation of the screen areas.       15         Available theme by default.       17                                                                                                    | 5. Arrange your preferences       8         6. The "Move" activity.       9         Educational object.       9         Activity rules.       9         Presentation of the screen area.       9         Available Themes by default.       9         Available Themes by default.       9         Available Themes by default.       9         Available Themes by default.       9         Activity rules.       11         Educational object.       11         Available Themes by default.       11         Available Themes by default.       11         Available Themes by default.       13         Educational object.       13         Activity rules.       13         Presentation of the screen areas.       13         Available themes by default.       13         9.The "double-click" activity.       15         Activity rules.       15         Available themes by default.       15         Presentation of the screen areas.       15         Presentation of the screen areas.       15         Available themes by default.       17         Presentation of the screen areas.       15         Available themes by default.       17 </td <td>Explication on the chronometer usage</td> <td>7</td> | Explication on the chronometer usage   | 7     |
| 6.The "Move" activity                                                                                                    | 6.The "Move" activity.       9         Educational object.                                                                                                    | 5. Arrange vour preferences.           | 8     |
| Educational object9Activity rules.9Présentation of the screen area.9Available Themes by default.97.The "Click" activity.11Educational object.11Available Themes by default.11Presentation of the screen area.11Available Themes by default.11Available Themes by default.11Available Themes by default.13Educational object.13Educational object.13Activity rules.13Presentation of the screen areas.13Available themes by default.139.The "double-click" activity.15Educational object.15Educational object.15Presentation of the screen areas.15Presentation of the screen areas.15Educational object.15IO.The "double-click" activity.15Educational object.15IO.The "drag'n'drop" activity.17Educational object.17Available themes by default.1510.The "drag'n'drop" activity.17Educational object.17Available theme by default.17Available theme by default.17Available theme by default.17Available theme by default.17Available theme by default.17Available theme by default.17Available theme by default.17Available theme by default.17Available theme by defa                                                                                                    | Educational object.       .9         Activity rules.       .9         Présentation of the screen area.       .9         Available Themes by default.       .9         7.The "Click" activity.       .11         Educational object.       .11         Available Themes by default.       .11         Presentation of the screen area.       .11         Available Themes by default.       .11         Available Themes by default.       .11         Structures.       .13         Educational object.       .13         Activity rules.       .13         Presentation of the screen areas.       .13         Activity rules.       .13         9.The "double-click" activity.       .13         9.The "double-click" activity.       .15         Available themes by default.       .15         Available themes by default.       .15         Available themes by default.       .15         Available themes by default.       .15         Available themes by default.       .15         Available themes by default.       .17         Presentation of the screen areas.       .15         Available themes by default.       .17         Available theme by default.                                                  | 6 The "Move" activity                  | 9     |
| Activity rules.       9         Presentation of the screen area.       9         Available Themes by default.       9         7.The "Click" activity.       11         Educational object.       11         Activity rules.       11         Presentation of the screen area.       11         Available Themes by default.       11         Available Themes by default.       11         8.The "Buttons" activity.       13         Educational object.       13         Activity rules.       13         Presentation of the screen areas.       13         Available themes by default.       13         9.The "double-click" activity.       15         Educational object.       15         Available themes by default.       15         9.The "double-click" activity.       15         Educational object.       15         Other "drag" idrog" activity.       16         10.The "drag" idrog" activity.       17         Educational object.       17         Available themes by default.       17         Available themes by default.       17         11.GNU Free Documentation License.       17         Avalaible theme by default.       17 <td>Activity rules.       9         Présentation of the screen area       9         Available Themes by default.       9         7.The "Click" activity.       11         Educational object.       11         Activity rules.       11         Presentation of the screen area       11         Available Themes by default.       11         8.The "Buttons" activity.       13         Educational object.       13         Activity rules.       13         Presentation of the screen areas.       13         Activity rules.       13         Presentation of the screen areas.       13         Available themes by default.       13         Available themes by default.       15         Educational object.       15         Activity rules.       15         Presentation of the screen areas.       15         Available themes by default.       15         Available themes by default.       17         Activity rules.       17         Available themes by default.       17         Activity rules.       17         Presentation of the screen areas.       15         Available theme by default.       17         Activity rule</td> <td>Educational object</td> <td>9</td> | Activity rules.       9         Présentation of the screen area       9         Available Themes by default.       9         7.The "Click" activity.       11         Educational object.       11         Activity rules.       11         Presentation of the screen area       11         Available Themes by default.       11         8.The "Buttons" activity.       13         Educational object.       13         Activity rules.       13         Presentation of the screen areas.       13         Activity rules.       13         Presentation of the screen areas.       13         Available themes by default.       13         Available themes by default.       15         Educational object.       15         Activity rules.       15         Presentation of the screen areas.       15         Available themes by default.       15         Available themes by default.       17         Activity rules.       17         Available themes by default.       17         Activity rules.       17         Presentation of the screen areas.       15         Available theme by default.       17         Activity rule                                                                             | Educational object                     | 9     |
| Présentation of the screen area.       9         Available Themes by default.       9         The "Click" activity.       11         Educational object.       11         Activity rules.       11         Presentation of the screen area.       11         Available Themes by default.       11         Available Themes by default.       11         Strip The "Click" activity.       13         Educational object.       13         Activity rules.       13         Presentation of the screen areas.       13         Activity rules.       13         Presentation of the screen areas.       13         Activity rules.       15         Educational object.       15         Activity rules.       15         Educational object.       15         Activity rules.       15         Presentation of the screen areas.       15         Available themes by default.       15         10.The "drag'ndrop" activity.       17         Educational object.       17         Available themes by default.       17         Presentation of the screen areas.       17         Presentation of the screen areas.       17         Presenta                                                                                                    | Présentation of the screen area       9         Available Themes by default       9         The "Click" activity       11         Educational object       11         Activity rules       11         Presentation of the screen area       11         Available Themes by default       11         Strivity rules       13         Educational object       13         Activity rules       13         Presentation of the screen areas       13         Activity rules       13         Presentation of the screen areas       13         Available themes by default       13         9.The "double-click" activity       15         Educational object       15         Advailable themes by default       15         10.The "drag'ndrop" activity       15         11.GNU Free Documentation License       17         Presentation of the screen areas       17         Available theme by default       17         Available theme by default       15         10.The "drag'ndrop" activity rules       17         Presentation of the screen areas       17         Presentation of the screen areas       17         Available theme by default       15     <                                                        | Activity mes                           | ģ     |
| Available Themes by default       9         7.The "Click" activity       11         Educational object       11         Activity rules       11         Presentation of the screen area.       11         Available Themes by default       11         Available Themes by default       11         8.The "Buttons" activity       13         Educational object       13         Activity rules       13         Presentation of the screen areas       13         Presentation of the screen areas       13         Presentation of the screen areas       13         Presentation of the screen areas       15         Educational object       15         Educational object       15         Presentation of the screen areas       15         Available themes by default       15         IO.The "drag"ndrop" activity       15         IO.The "drag"ndrop" activity       17         Activity rules       17         Activity rules       17         Activity rules       17         Activity rules       17         Activity rules       17         Activity rules       17         Activity rules       17                                                                                                    | Available Themes by default       9         7.The "Click" activity       11         Educational object       11         Activity rules       11         Activity rules       11         Available Themes by default       11         Available Themes by default       11         Available Themes by default       13         Educational object       13         Activity rules       13         Presentation of the screen areas       13         Presentation of the screen areas       13         Presentation of the screen areas       13         9.The "double-click" activity       15         Educational object       15         Activity rules       15         Presentation of the screen areas       15         Presentation of the screen areas       15         Available themes by default       17         Educational object       17         Educational object       17         Educational object       17         Presentation of the screen areas       15         Available themes by default       17         Activity rules       17         Presentation of the screen areas       17         Available theme by defa                                                                             | Présentation of the screen area        | <br>9 |
| 7.The "Click" activity       11         Educational object.       11         Activity rules.       11         Presentation of the screen area.       11         Available Themes by default.       11         8.The "Buttons" activity.       13         Educational object.       13         Activity rules.       13         Presentation of the screen areas.       13         Activity rules.       13         Presentation of the screen areas.       13         Available themes by default.       13         9.The "double-click" activity.       15         Educational object.       15         Activity rules.       15         Presentation of the screen areas.       15         Activity rules.       15         Presentation of the screen areas.       15         Available themes by default.       15         Orber "drag"ndrop" activity.       17         Educational object.       17         Activity rules.       17         Presentation of the screen areas.       17         Available themes by default.       17         Activity rules.       17         Activity rules.       17         Presentation of the screen                                                                                                    | 7.The "Click" activity.       11         Educational object.       11         Activity rules.       11         Presentation of the screen area.       11         Available Themes by default.       13         Educational object.       13         Activity rules.       13         Educational object.       13         Activity rules.       13         Presentation of the screen areas.       13         Available themes by default.       13         9.The "double-click" activity.       15         Educational object.       15         Activity rules.       15         Presentation of the screen areas.       15         Activity rules.       15         Presentation of the screen areas.       15         Available themes by default.       17         Educational object.       17         Available themes by default.       17         Presentation of the screen areas.       17         Available themes by default.       17         Presentation of the screen areas.       17         Available themes by default.       17         Presentation of the screen areas.       17         Presentation of the screen areas.       17                                                                     | Available Themes by default            | q     |
| File Circle and Object.       11         Activity rules.       11         Presentation of the screen area.       11         Available Themes by default.       13         Educational object.       13         Activity rules.       13         Presentation of the screen areas.       13         Activity rules.       13         Presentation of the screen areas.       13         Available themes by default.       13         9.The "double-click" activity.       15         Educational object.       15         Activity rules.       15         Presentation of the screen areas.       15         Available themes by default.       15         IO.The "drag"n'drop" activity.       15         IO.The "drag"n'drop" activity.       17         Educational object.       17         Activity rules.       17         Presentation of the screen areas.       17         Activity rules.       17         Presentation of the screen areas.       17         Activity rules.       17         Presentation of the screen areas.       17         Activity rules.       17         Presentation of the screen areas.       17                                                                                                    | 11Educational object.11Activity rules.11Presentation of the screen area.11Available Themes by default.13Educational object.13Educational object.13Activity rules.13Presentation of the screen areas.13Available themes by default.139.The "double-click" activity.15Educational object.15Available themes by default.159.The "double-click" activity.15Educational object.15Available themes by default.1510.The "drag n'drop" activity.1510.The "drag n'drop" activity.17Educational object.17Activity rules.17Presentation of the screen areas.1510.The "drag n'drop" activity.17Educational object.17Activity rules.17Presentation of the screen areas.17Presentation of the screen areas.17Available theme by default.17Activity rules.1711.GNU Free Documentation License.200. PREAMBLE201. APPLICABILITY AND DEFINITIONS202. VERBATIM COPYING213. COPYING IN QUANTITY214. MODIFICATIONS226. COLLECTIONS OF DOCUMENTS227. ACGREGATION WITH INDEPENDENT WORKS228. TRANSLATION239. TERMINATION2310. FUTURE REVISIONS OF THIS LICENSE23 </td <td>The "Click" activity</td> <td>11</td>                                                                                                    | The "Click" activity                   | 11    |
| Activity rules       11         Presentation of the screen area.       11         Available Themes by default       11         8. The "Buttons" activity       13         Educational object       13         Activity rules       13         Presentation of the screen areas       13         Available themes by default       13         9. The "double-click" activity       15         Educational object       15         Activity rules       15         Presentation of the screen areas       15         Activity rules       15         Educational object       15         Activity rules       15         Available themes by default       15         10. The "drag n'drop" activity       17         Educational object       17         Activity rules       17         Activity rules       17         Activity rules       17         Activity rules       17         Activity rules       17         Activity rules       17         Activity rules       17         Activity rules       17         Activity rules       17         Available theme by default       17                                                                                                    | Activity rules       11         Presentation of the screen area       11         Available Themes by default       11         8.The "Buttons" activity       13         Educational object       13         Activity rules       13         Presentation of the screen areas       13         Available themes by default       13         9.The "double-click" activity       15         Educational object       15         Available themes by default       15         Presentation of the screen areas       15         Presentation of the screen areas       15         Available themes by default       15         Available themes by default       15         Available themes by default       17         Educational object       17         Activity rules       17         Presentation of the screen areas       17         Activity rules       17         Presentation of the screen areas       20         0. PREAMBLE       20         1. APPLICABILITY AND DEFINITIONS       20         1. APPLICABILITY AND DEFINITIONS       20         2. VERBATIM COPYING       21         3. COPYING IN QUANTITY       21         4. MO                                                                             | Educational object                     |       |
| Presentation of the screen area       11         Available Themes by default       11         8.The "Buttons" activity.       13         Educational object.       13         Activity rules.       13         Presentation of the screen areas.       13         Available themes by default.       13         Presentation of the screen areas.       13         Available themes by default.       13         9.The "double-click" activity.       15         Educational object.       15         Activity rules.       15         Presentation of the screen areas.       15         Available themes by default.       15         Presentation of the screen areas.       15         Available themes by default.       15         IO.The "drag"ndrop" activity       17         Educational object.       17         Activity rules.       17         Presentation of the screen areas.       17         Presentation of the screen areas.       17         Presentation of the screen areas.       17         Presentation of the screen areas.       17         Presentation of the screen areas.       17         Avalable theme by default.       17         Avalable the                                                                                                    | Presentation of the screen area.       11         Available Themes by default.       11         8. The "Buttons" activity.       13         Educational object.       13         Activity rules.       13         Presentation of the screen areas.       13         Activity rules.       13         9. The "double-click" activity.       15         Educational object.       15         Activity rules.       15         Presentation of the screen areas.       15         Activity rules.       15         Presentation of the screen areas.       15         Activity rules.       15         Presentation of the screen areas.       15         Available themes by default.       16         10. The "drag" drop" activity.       17         Educational object.       17         Activity rules.       17         Activity rules.       17         Activity rules.       17         Activity rules.       17         Activity rules.       17         Activity rules.       17         Activity rules.       17         Activity rules.       17         Activity rules.       17         Activity r                                                                                                    | Activity miles                         |       |
| Available Themes by default       11         8.The "Buttons" activity.       13         Educational object.       13         Activity rules.       13         Presentation of the screen areas.       13         9.The "double-click" activity.       15         Educational object.       15         Activity rules.       15         Presentation of the screen areas.       15         Activity rules.       15         Presentation of the screen areas.       15         Activity rules.       15         Presentation of the screen areas.       15         Activity rules.       15         Presentation of the screen areas.       15         Available themes by default.       17         Educational object.       17         Activity rules.       17         Presentation of the screen areas.       17         Presentation of the screen areas.       17         Available theme by default.       17         Presentation of the screen areas.       17         Presentation of the screen areas.       17         Available theme by default.       17         11.GNU Free Documentation License.       20         0. PREAMBLE       20                                                                                                    | Available Themes by default.       11         8.The "Buttons" activity.       13         Educational object.       13         Activity rules.       13         Presentation of the screen areas.       13         Available themes by default.       13         9.The "double-click" activity.       15         Educational object.       15         Activity rules.       15         Presentation of the screen areas.       15         Activity rules.       15         Presentation of the screen areas.       15         Activity rules.       15         Presentation of the screen areas.       15         Available themes by default.       17         Educational object.       17         Available themes by default.       17         Educational object.       17         Available themes by default.       17         Presentation of the screen areas.       17         Available theme by default.       17         Presentation of the screen areas.       17         Available theme by default.       17         11.GNU Free Documentation License.       20         0. PREAMBLE       20         1. APPLICABILITY AND DEFINITIONS       20 </td <td>Procentation of the screen area</td> <td>11</td>     | Procentation of the screen area        | 11    |
| Available There by default.       11         S.The "Buttons" activity.       13         Educational object.       13         Activity rules.       13         Presentation of the screen areas.       13         9.The "double-click" activity.       15         Educational object.       15         Activity rules.       15         Presentation of the screen areas.       15         Activity rules.       15         Presentation of the screen areas.       15         Available themes by default.       15         Presentation of the screen areas.       15         Available themes by default.       17         Educational object.       17         Activity rules.       17         Presentation of the screen areas.       17         Activity rules.       17         Presentation of the screen areas.       17         Activity rules.       17         Presentation of the screen areas.       17         Presentation of the screen areas.       17         Presentation License.       20         0. PREAMBLE       20         1. APPLICABILITY AND DEFINITIONS       21         3. COPYING IN QUANTITY       21         3.                                                                                                    | Available       13         Ethe "Buttons" activity.       13         Educational object.       13         Activity rules.       13         Presentation of the screen areas.       13         Available themes by default.       13         9.The "double-click" activity.       15         Educational object.       15         Activity rules.       15         Presentation of the screen areas.       15         Available themes by default.       15         Presentation of the screen areas.       15         Available themes by default.       15         IO.The "drag"n'drop" activity.       17         Educational object.       17         Activity rules.       17         Presentation of the screen areas.       17         Activity rules.       17         Presentation of the screen areas.       17         Activity rules.       17         Presentation of the screen areas.       17         Activity rules.       17         Activity rules.       17         Activity rules.       17         Activity rules.       17         Available theme by default.       17         Available theme by default.                                                                                             | A voilable Themes by default           | 11    |
| 6. The Buttons activity       13         Educational object       13         Activity rules       13         Presentation of the screen areas       13         Available themes by default       13         9. The "double-click" activity       15         Educational object       15         Activity rules       15         Presentation of the screen areas       15         Activity rules       15         Presentation of the screen areas       15         Available themes by default       15         10. The "drag n'drop" activity       17         Educational object       17         Activity rules       17         Presentation of the screen areas       17         Avaiable theme by default       17         Presentation of the screen areas       17         Presentation of the screen areas       17         11. GNU Free Documentation License       20         0. PREAMBLE       20         1. APPLICABILITY AND DEFINITIONS       21         3. COPYING IN QUANTITY       21         3. COPYING IN QUANTITY       21         4. MODIFICATIONS       21         5. COMBINING DOCUMENTS       22         6. COLLECTIONS                                                                                                    | of The Buttons activity       13         Educational object       13         Activity rules       13         Presentation of the screen areas       13         Available themes by default       13         9.The "double-click" activity       15         Educational object       15         Activity rules       15         Activity rules       15         Activity rules       15         Available themes by default       15         Available themes by default       15         In the "drag"ndrop" activity       17         Educational object       17         Educational object       17         Presentation of the screen areas       17         Presentation of the screen areas       17         Presentation of the screen areas       17         Presentation of the screen areas       17         Presentation of the screen areas       17         Presentation of the screen areas       17         Activity rules       20         0 PREAMBLE       20         1 APPLICABILITY AND DEFINITIONS       21         3 COPYING IN QUANTITY       21         4 MODIFICATIONS       21         5 COMBINING DOCUMENTS                                                                                         | Available filemes by default.          | 12    |
| Activity rules.13Presentation of the screen areas.13Available themes by default.139.The "double-click" activity.15Educational object.15Activity rules.15Presentation of the screen areas.15Presentation of the screen areas.1510.The "dragn'drop" activity.17Educational object.17Activity rules.17Presentation of the screen areas.17Presentation of the screen areas.17Presentation of the screen areas.17Presentation of the screen areas.17Presentation of the screen areas.17Presentation of the screen areas.1711.GNU Free Documentation License.200. PREAMBLE202. VERBATIM COPYING213. COPYING IN QUANTITY214. MODIFICATIONS215. COMBINING DOCUMENTS227. AGGREGATION WITH INDEPENDENT WORKS228. TRANSLATION230. TEPMINATION230. TEPMINATION230. TEPMINATION230. TEPMINATION230. TEPMINATION230. TEPMINATION230. TEPMINATION230. TEPMINATION230. TEPMINATION230. TEPMINATION230. TEPMINATION230. TEPMINATION230. TEPMINATION230. TEPMINATION230. TEPMINATION230. TEPMINATION <td>Activity rules.139. The "double-click" activity.159. The "double-click" activity.15Educational object.15Activity rules.15Presentation of the screen areas.15Available themes by default.15Presentation of the screen areas.15Available themes by default.17Activity rules.17Educational object.17Available themes by default.17Educational object.17Activity rules.17Presentation of the screen areas.17Presentation of the screen areas.17Presentation of the screen areas.17Activity rules.17Presentation of the screen areas.171.GNU Free Documentation License.200. PREAMBLE201. APPLICABILITY AND DEFINITIONS202. VERBATIM COPYING213. COPYING IN QUANTITY214. MODIFICATIONS215. COMBINING DOCUMENTS227. AGGREGATION WITH INDEPENDENT WORKS228. TRANSLATION239. TERMINATION239. TERMINATION239. TERMINATION239. TERMINATION239. TERMINATION239. TERMINATION239. TERMINATION239. TERMINATION239. TERMINATION239. TERMINATION239. TERMINATION239. TERMINATION239. TERMINATION&lt;</td> <td>Eductional chicat</td> <td>13</td>                                                                                                    | Activity rules.139. The "double-click" activity.159. The "double-click" activity.15Educational object.15Activity rules.15Presentation of the screen areas.15Available themes by default.15Presentation of the screen areas.15Available themes by default.17Activity rules.17Educational object.17Available themes by default.17Educational object.17Activity rules.17Presentation of the screen areas.17Presentation of the screen areas.17Presentation of the screen areas.17Activity rules.17Presentation of the screen areas.171.GNU Free Documentation License.200. PREAMBLE201. APPLICABILITY AND DEFINITIONS202. VERBATIM COPYING213. COPYING IN QUANTITY214. MODIFICATIONS215. COMBINING DOCUMENTS227. AGGREGATION WITH INDEPENDENT WORKS228. TRANSLATION239. TERMINATION239. TERMINATION239. TERMINATION239. TERMINATION239. TERMINATION239. TERMINATION239. TERMINATION239. TERMINATION239. TERMINATION239. TERMINATION239. TERMINATION239. TERMINATION239. TERMINATION<                                                                                                    | Eductional chicat                      | 13    |
| Activity fules                                                                                                    | Activity fules.13Presentation of the screen areas.13Available themes by default.139. The "double-click" activity.15Educational object.15Activity rules.15Presentation of the screen areas.15Available themes by default.15IO. The "drag'n'drop" activity.17Educational object.17Activity rules.17Presentation of the screen areas.17Activity rules.17Presentation of the screen areas.17Activity rules.17Presentation of the screen areas.17Activity rules.17Presentation of the screen areas.17Available theme by default.17Available theme by default.171. GNU Free Documentation License.200. PREAMBLE201. APPLICABILITY AND DEFINITIONS202. VERBATIM COPYING213. COPYING IN QUANTITY214. MODIFICATIONS215. COMBINING DOCUMENTS226. COLLECTIONS OF DOCUMENTS227. AGGREGATION WITH INDEPENDENT WORKS228. TRANSLATION239. TERMINATION239. TERMINATION2310. FUTURE REVISIONS OF THIS LICENSE23                                                                                                    | Educational object.                    | 13    |
| Presentation of the screen areas.       13         9. The "double-click" activity.       15         Educational object.       15         Available themes by default.       15         Presentation of the screen areas.       15         Available themes by default.       15         10. The "drag'n'drop" activity.       17         Educational object.       17         Available themes by default.       17         Educational object.       17         Activity rules.       17         Presentation of the screen areas.       17         Activity rules.       17         Presentation of the screen areas.       17         Available theme by default.       17         Available theme by default.       17         Available theme by default.       17         Available theme by default.       17         11. GNU Free Documentation License.       20         0. PREAMBLE       20         1. APPLICABILITY AND DEFINITIONS       20         2. VERBATIM COPYING       21         3. COPYING IN QUANTITY       21         4. MODIFICATIONS       21         5. COMBINING DOCUMENTS       22         6. COLLECTIONS OF DOCUMENTS       22                                                                                                    | Presentation of the screen areas.139. The "double-click" activity.15Educational object.15Activity rules.15Presentation of the screen areas.15Available themes by default.1510. The "drag'n'drop" activity.17Educational object.17Activity rules.17Presentation of the screen areas.17Available themes by default.17Educational object.17Activity rules.17Presentation of the screen areas.17Available theme by default.17Available theme by default.17Available theme by default.1711. GNU Free Documentation License.200. PREAMBLE201. APPLICABILITY AND DEFINITIONS202. VERBATIM COPYING213. COPYING IN QUANTITY214. MODIFICATIONS215. COMBINING DOCUMENTS226. COLLECTIONS OF DOCUMENTS227. AGGREGATION WITH INDEPENDENT WORKS228. TRANSLATION239. TERMINATION2310. FUTURE REVISIONS OF THIS LICENSE23                                                                                                    | Activity fules.                        | 13    |
| Available internes by default.       13         9. The "double-click" activity.       15         Educational object.       15         Activity rules.       15         Presentation of the screen areas.       15         Available themes by default.       15         IO. The "drag'n'drop" activity.       17         Educational object.       17         Activity rules.       17         Presentation of the screen areas.       17         Activity rules.       17         Presentation of the screen areas.       17         Activity rules.       17         Presentation of the screen areas.       17         Available theme by default.       17         I.GNU Free Documentation License.       20         0. PREAMBLE       20         1. APPLICABILITY AND DEFINITIONS       20         2. VERBATIM COPYING       21         3. COPYING IN QUANTITY       21         4. MODIFICATIONS       21         5. COMBINING DOCUMENTS       22         6. COLLECTIONS OF DOCUMENTS       22         7. AGGREGATION WITH INDEPENDENT WORKS       22         8. TRANSLATION       23         9. TERMINATION       23                                                                                                    | Available internes by default.       13         9.The "double-click" activity.       15         Educational object.       15         Activity rules.       15         Presentation of the screen areas.       15         Available themes by default.       15         10.The "drag'n'drop" activity.       17         Educational object.       17         Activity rules.       17         Activity rules.       17         Activity rules.       17         Activity rules.       17         Activity rules.       17         Activity rules.       17         Activity rules.       17         Activity rules.       17         Activity rules.       17         Activity rules.       17         Activity rules.       17         Activity rules.       17         Activity rules.       17         Available theme by default.       17         1.GNU Free Documentation License.       20         0. PREAMBLE       20         1. APPLICABILITY AND DEFINITIONS       20         2. VERBATIM COPYING       21         3. COPYING IN QUANTITY       21         4. MODIFICATIONS       22                                                                                                    | Presentation of the screen areas.      | 13    |
| 9.1 The double-click activity.       15         Educational object.       15         Activity rules.       15         Presentation of the screen areas.       15         Available themes by default.       15         10. The "drag'n'drop" activity.       17         Educational object.       17         Activity rules.       17         Presentation of the screen areas.       17         Activity rules.       17         Presentation of the screen areas.       17         Available theme by default.       17         I.GNU Free Documentation License.       20         0. PREAMBLE       20         1. APPLICABILITY AND DEFINITIONS       20         2. VERBATIM COPYING       21         3. COPYING IN QUANTITY       21         4. MODIFICATIONS       21         5. COMBINING DOCUMENTS       22         6. COLLECTIONS OF DOCUMENTS       22         7. AGGREGATION WITH INDEPENDENT WORKS       22         8. TRANSLATION       23         9. TERMINA TION       23                                                                                                    | 9. The double-click activity                                                                                                    | Available inemes by default.           | 13    |
| Educational object.15Activity rules.15Presentation of the screen areas.15Available themes by default.1510.The "drag'n'drop" activity.17Educational object.17Activity rules.17Presentation of the screen areas.17Available theme by default.17I.GNU Free Documentation License.200. PREAMBLE201. APPLICABILITY AND DEFINITIONS202. VERBATIM COPYING213. COPYING IN QUANTITY214. MODIFICATIONS215. COMBINING DOCUMENTS215. COMBINING DOCUMENTS226. COLLECTIONS OF DOCUMENTS227. AGGREGATION WITH INDEPENDENT WORKS228. TRANSLATION230. TERMINA TON23                                                                                                    | Educational object.15Activity rules.15Presentation of the screen areas.15Available themes by default.1510.The "drag'n'drop" activity.17Educational object.17Activity rules.17Presentation of the screen areas.17Available theme by default.17I.GNU Free Documentation License.200. PREAMBLE201. APPLICABILITY AND DEFINITIONS202. VERBATIM COPYING213. COPYING IN QUANTITY214. MODIFICATIONS215. COMBINING DOCUMENTS226. COLLECTIONS OF DOCUMENTS227. AGGREGATION WITH INDEPENDENT WORKS228. TRANSLATION239. TERMINATION2310. FUTURE REVISIONS OF THIS LICENSE23                                                                                                    | 9. The double-click activity           | 15    |
| Activity rules.15Presentation of the screen areas.15A vailable themes by default.1510. The "drag'n'drop" activity.17Educational object.17Activity rules.17Presentation of the screen areas.17Avalaible theme by default.17I.GNU Free Documentation License.200. PREAMBLE201. APPLICABILITY AND DEFINITIONS202. VERBATIM COPYING213. COPYING IN QUANTITY214. MODIFICATIONS215. COMBINING DOCUMENTS226. COLLECTIONS OF DOCUMENTS227. AGGREGATION WITH INDEPENDENT WORKS228. TRANSLATION230. TEPMINATION223. COPYING223. TRANSLATION223. COPUNG OF DOCUMENTS223. COPUNG OF DOCUMENTS223. COPUNG OF DOCUMENTS224. MODIFICATIONS OF DOCUMENTS225. COMBINING DOCUMENTS227. AGGREGATION WITH INDEPENDENT WORKS228. TRANSLATION239. TERMINATION23                                                                                                    | Activity rules                                                                                                    | Educational object                     | 15    |
| Presentation of the screen areas.15Available themes by default.1510. The "drag'n'drop" activity.17Educational object.17Activity rules.17Presentation of the screen areas.17Avalaible theme by default.1711.GNU Free Documentation License.200. PREAMBLE201. APPLICABILITY AND DEFINITIONS202. VERBATIM COPYING203. COPYING IN QUANTITY214. MODIFICATIONS215. COMBINING DOCUMENTS226. COLLECTIONS OF DOCUMENTS227. AGGREGATION WITH INDEPENDENT WORKS228. TRANSLATION230. TEPMINATION23                                                                                                    | Presentation of the screen areas.15Available themes by default.1510. The "drag'n'drop" activity.17Educational object.17Activity rules.17Presentation of the screen areas.17Available theme by default.17Avalaible theme by default.1711. GNU Free Documentation License.200. PREAMBLE201. APPLICABILITY AND DEFINITIONS202. VERBATIM COPYING213. COPYING IN QUANTITY214. MODIFICATIONS215. COMBINING DOCUMENTS226. COLLECTIONS OF DOCUMENTS227. AGGREGATION WITH INDEPENDENT WORKS228. TRANSLATION239. TERMINATION2310. FUTURE REVISIONS OF THIS LICENSE23                                                                                                    | Activity rules.                        | 15    |
| Available themes by default.1510. The "drag'n'drop" activity.17Educational object.17Activity rules.17Presentation of the screen areas.17Avalaible theme by default.1711. GNU Free Documentation License.200. PREAMBLE201. APPLICABILITY AND DEFINITIONS202. VERBATIM COPYING203. COPYING IN QUANTITY214. MODIFICATIONS215. COMBINING DOCUMENTS226. COLLECTIONS OF DOCUMENTS227. AGGREGATION WITH INDEPENDENT WORKS228. TRANSLATION229. TERMINA TION239. TERMINA TION23                                                                                                    | Available themes by default.1510.The "drag'n'drop" activity.17Educational object.17Activity rules.17Presentation of the screen areas.17Available theme by default.1711.GNU Free Documentation License.200. PREAMBLE201. APPLICABILITY AND DEFINITIONS202. VERBATIM COPYING203. COPYING IN QUANTITY214. MODIFICATIONS215. COMBINING DOCUMENTS226. COLLECTIONS OF DOCUMENTS227. AGGREGATION WITH INDEPENDENT WORKS228. TRANSLATION239. TERMINATION2310. FUTURE REVISIONS OF THIS LICENSE23                                                                                                    | Presentation of the screen areas.      | 15    |
| 10.1 he "drag n'drop" activity                                                                                                    | 10.1 the "drag"n'drop" activity.       17         Educational object.       17         Activity rules.       17         Presentation of the screen areas.       17         Avalaible theme by default.       17         11.GNU Free Documentation License.       20         0. PREAMBLE       20         1. APPLICABILITY AND DEFINITIONS       20         2. VERBATIM COPYING       20         3. COPYING IN QUANTITY       21         4. MODIFICATIONS       21         5. COMBINING DOCUMENTS       22         6. COLLECTIONS OF DOCUMENTS       22         7. AGGREGATION WITH INDEPENDENT WORKS       22         8. TRANSLATION       23         9. TERMINATION       23         10. FUTURE REVISIONS OF THIS LICENSE       23                                                                                                    | Available themes by default            | 15    |
| Educational object.17Activity rules.17Presentation of the screen areas.17Avalaible theme by default.1711.GNU Free Documentation License.200. PREAMBLE201. APPLICABILITY AND DEFINITIONS202. VERBATIM COPYING213. COPYING IN QUANTITY214. MODIFICATIONS215. COMBINING DOCUMENTS226. COLLECTIONS OF DOCUMENTS227. AGGREGATION WITH INDEPENDENT WORKS228. TRANSLATION239. TERMINATION23                                                                                                    | Educational object.17Activity rules.17Presentation of the screen areas.17Avalaible theme by default.1711.GNU Free Documentation License.200. PREAMBLE201. APPLICABILITY AND DEFINITIONS202. VERBATIM COPYING202. VERBATIM COPYING213. COPYING IN QUANTITY214. MODIFICATIONS215. COMBINING DOCUMENTS226. COLLECTIONS OF DOCUMENTS227. AGGREGATION WITH INDEPENDENT WORKS228. TRANSLATION239. TERMINATION2310. FUTURE REVISIONS OF THIS LICENSE23                                                                                                    | 10. The "drag'n'drop" activity         | 17    |
| Activity rules                                                                                                    | Activity rules                                                                                                    | Educational object                     | 17    |
| Presentation of the screen areas.17Avalaible theme by default.1711.GNU Free Documentation License.200. PREAMBLE201. APPLICABILITY AND DEFINITIONS202. VERBATIM COPYING202. VERBATIM COPYING213. COPYING IN QUANTITY214. MODIFICATIONS215. COMBINING DOCUMENTS226. COLLECTIONS OF DOCUMENTS227. AGGREGATION WITH INDEPENDENT WORKS228. TRANSLATION239. TERMINATION23                                                                                                    | Presentation of the screen areas.17Avalaible theme by default.1711.GNU Free Documentation License.200. PREAMBLE201. APPLICABILITY AND DEFINITIONS202. VERBATIM COPYING202. VERBATIM COPYING213. COPYING IN QUANTITY214. MODIFICATIONS215. COMBINING DOCUMENTS226. COLLECTIONS OF DOCUMENTS227. AGGREGATION WITH INDEPENDENT WORKS228. TRANSLATION239. TERMINATION2310. FUTURE REVISIONS OF THIS LICENSE23                                                                                                    | Activity rules.                        | 17    |
| Avalaible theme by default.1711.GNU Free Documentation License.200. PREAMBLE201. APPLICABILITY AND DEFINITIONS202. VERBATIM COPYING203. COPYING IN QUANTITY214. MODIFICATIONS215. COMBINING DOCUMENTS226. COLLECTIONS OF DOCUMENTS227. AGGREGATION WITH INDEPENDENT WORKS228. TRANSLATION229. TERMINATION23                                                                                                    | Avalaible theme by default                                                                                                    | Presentation of the screen areas       | 17    |
| 11.GNU Free Documentation License.200. PREAMBLE201. APPLICABILITY AND DEFINITIONS202. VERBATIM COPYING213. COPYING IN QUANTITY214. MODIFICATIONS215. COMBINING DOCUMENTS226. COLLECTIONS OF DOCUMENTS227. AGGREGATION WITH INDEPENDENT WORKS228. TRANSLATION229. TERMINATION23                                                                                                    | 11.GNU Free Documentation License.200. PREAMBLE201. APPLICABILITY AND DEFINITIONS202. VERBATIM COPYING213. COPYING IN QUANTITY214. MODIFICATIONS215. COMBINING DOCUMENTS226. COLLECTIONS OF DOCUMENTS227. AGGREGATION WITH INDEPENDENT WORKS228. TRANSLATION239. TERMINATION2310. FUTURE REVISIONS OF THIS LICENSE23                                                                                                    | Avalaible theme by default             | 17    |
| 0. PREAMBLE201. APPLICABILITY AND DEFINITIONS202. VERBATIM COPYING213. COPYING IN QUANTITY214. MODIFICATIONS215. COMBINING DOCUMENTS226. COLLECTIONS OF DOCUMENTS227. AGGREGATION WITH INDEPENDENT WORKS228. TRANSLATION228. TRANSLATION239. TERMINATION23                                                                                                    | 0. PREAMBLE201. APPLICABILITY AND DEFINITIONS202. VERBATIM COPYING213. COPYING IN QUANTITY214. MODIFICATIONS215. COMBINING DOCUMENTS226. COLLECTIONS OF DOCUMENTS227. AGGREGATION WITH INDEPENDENT WORKS228. TRANSLATION239. TERMINATION2310. FUTURE REVISIONS OF THIS LICENSE23                                                                                                    | 11.GNU Free Documentation License      | 20    |
| 1. APPLICABILITY AND DEFINITIONS202. VERBATIM COPYING213. COPYING IN QUANTITY214. MODIFICATIONS215. COMBINING DOCUMENTS226. COLLECTIONS OF DOCUMENTS227. AGGREGATION WITH INDEPENDENT WORKS228. TRANSLATION229. TERMINATION23                                                                                                    | 1. APPLICABILITY AND DEFINITIONS202. VERBATIM COPYING213. COPYING IN QUANTITY214. MODIFICATIONS215. COMBINING DOCUMENTS226. COLLECTIONS OF DOCUMENTS227. AGGREGATION WITH INDEPENDENT WORKS228. TRANSLATION239. TERMINATION2310. FUTURE REVISIONS OF THIS LICENSE23                                                                                                    | 0. PREAMBLE                            | 20    |
| 2. VERBATIM COPYING213. COPYING IN QUANTITY214. MODIFICATIONS215. COMBINING DOCUMENTS226. COLLECTIONS OF DOCUMENTS227. AGGREGATION WITH INDEPENDENT WORKS228. TRANSLATION229. TERMINATION23                                                                                                    | 2. VERBATIM COPYING213. COPYING IN QUANTITY214. MODIFICATIONS215. COMBINING DOCUMENTS226. COLLECTIONS OF DOCUMENTS227. AGGREGATION WITH INDEPENDENT WORKS228. TRANSLATION239. TERMINATION2310. FUTURE REVISIONS OF THIS LICENSE23                                                                                                    | 1. APPLICABILITY AND DEFINITIONS       | 20    |
| 3. COPYING IN QUANTITY       21         4. MODIFICATIONS       21         5. COMBINING DOCUMENTS       22         6. COLLECTIONS OF DOCUMENTS       22         7. AGGREGATION WITH INDEPENDENT WORKS       22         8. TRANSLATION       22         9. TERMINATION       22                                                                                                    | 3. COPYING IN QUANTITY214. MODIFICATIONS215. COMBINING DOCUMENTS226. COLLECTIONS OF DOCUMENTS227. AGGREGATION WITH INDEPENDENT WORKS228. TRANSLATION239. TERMINATION2310. FUTURE REVISIONS OF THIS LICENSE23                                                                                                    | 2. VERBATIM COPYING                    | 21    |
| 4. MODIFICATIONS                                                                                                    | 4. MODIFICATIONS                                                                                                    | 3. COPYING IN QUANTITY                 | 21    |
| 5. COMBINING DOCUMENTS                                                                                                    | 5. COMBINING DOCUMENTS226. COLLECTIONS OF DOCUMENTS227. AGGREGATION WITH INDEPENDENT WORKS228. TRANSLATION239. TERMINATION2310. FUTURE REVISIONS OF THIS LICENSE23                                                                                                    | 4. MODIFICATIONS                       | 21    |
| 6. COLLECTIONS OF DOCUMENTS                                                                                                    | 6. COLLECTIONS OF DOCUMENTS       22         7. AGGREGATION WITH INDEPENDENT WORKS       22         8. TRANSLATION       23         9. TERMINATION       23         10. FUTURE REVISIONS OF THIS LICENSE       23                                                                                                    | 5. COMBINING DOCUMENTS                 | 22    |
| 7. AGGREGATION WITH INDEPENDENT WORKS                                                                                                    | 7. AGGREGATION WITH INDEPENDENT WORKS       22         8. TRANSLATION       23         9. TERMINATION       23         10. FUTURE REVISIONS OF THIS LICENSE       23                                                                                                    | 6. COLLECTIONS OF DOCUMENTS            | 22    |
| 8. TRANSLATION                                                                                                    | 8. TRANSLATION                                                                                                    | 7. AGGREGATION WITH INDEPENDENT WORKS  | 22    |
|                                                                                                    | 9. TERMINATION                                                                                                    | 8. TRANSLATION                         | 23    |
| 7. IENVIIIVATION                                                                                                    | 10. FUTURE REVISIONS OF THIS LICENSE                                                                                                    | 9. TERMINATION                         | 23    |
| 10 FUTURE REVISIONS OF THIS LICENSE 23                                                                                                    |                                                                                                    | 10. FUTURE REVISIONS OF THIS LICENSE   | 23    |

PySyCache is an educational software:

- for young children (4 to 7 years old) the targeted users of PySyCache are young kids, but they may be older (i.e. users which aren't used to computers) or
  - disabled persons (PySyCache used in their rehabilitation) which main purpose is helping them in using the mouse like:
  - which main purpose is
     mouse movements
  - clicks (with left, right or middle buttons)
  - drag and drop.

PySyCache was thought for an optimal use:

- interface adapted to young people: the mouse cannot leave the zone of the screen, impossible to click by inadvertency at the time of an activity on a button,
- adaptation of the levels: for each activity, there are three levels of difficulty (means, easy, difficult) and two modes of plays (free or directed),
- On the principal menu, the activities suggested go in a logical order of use of the mouse: displacement, click, doubleclick then drag'n drop.

Pysycache doesn't require a powerful computer (1GHz processor and 512MB of RAM), and can be used:

- at home with your children
- at school.

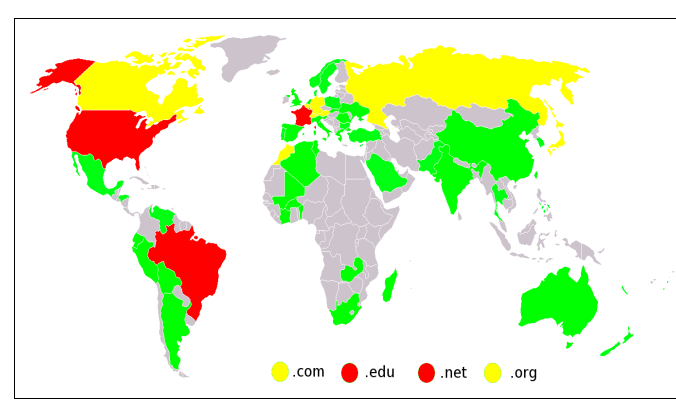

PySyCache has been created by Vincent DEROO in 2005 ; it has been tranlated in several languages (english, german, italian, spanish, portuguese, dutch, finnish) ; 2.0 and 2.1 versions were downloaded 4 000 times by users who are located in thirty countries.

PySyCache is part of some curriculum (In Spain or Quebec). Several articles had been written about PySyCache.

License:

PySyCache is licensed under the GPL V2 licence. The current documentation is under the GFDL

On PySyCache Web Site (<u>http://www.pysycache.org/</u>) you could find :

- some documentation for each activity (rules, FAQ, themes detail)
- last version of the software
- additional themes link (http://themes.pysycache.free.fr/)
   some users testimonials
- some users testimonials

# Requirements

To run PySyCache, you need python (<u>http://www.python.org/</u>) and pygame (<u>http://www.pygame.org/</u>).

PySyCache is known to work on FreeBSD, Linux, Macintosh and Windows operating systems. : Linux (Debian, Mandriva, SuSE, Ubuntu), Macintosh (G3) et Windows XP.

# Installation of the required libraries

- <u>Linux platform</u>: python and pygame belong to all the recent distributions.
- <u>platform Macintosh</u>: the installation of python is easy, but that of pygame more complicated. However, if one follows the instructions of the site www.pygame.org, the installation is held correctly and functions of the first blow. Binary copies of files for Macinstosh are available on the site of PySyCache. However, the installation of these libraries is useless if you install PySyCache from the pysycache.app file.
- <u>Windows platform</u>: the installeurs python and pygame are available since the sites of these libraries or on the site of PySyCache where a copy is available. However, the installation of these libraries is useless if you install PySyCache starting from the provided setup file : indeed, this one integrates already the libraries python and pygame.

# PySyCache's installation

- Linux platform:
  - $\circ$  ~ either using script.install.sh present in the file which you downloaded
  - either using your manager of packages (PySyCache packages are available for various distributions: Debian, Mandriva, Slackware).
- platform Macintosh:
  - o either using script.install.sh present in the file which you downloaded.
  - $\circ$  either using the file pysycache.app
- Windows platform:
  - o either using the file install beats beats present in the file which you downloaded
  - either using the setup that you downloaded.
- FreeBSD platform: a bearing was carried out (see the heading remote loading of the site of pysycache). Installation of additional topics.

# Additional themes installation

For reasons of size and licence, PySyCache is delivered with some themes by defect, but it is possible:

- to create your own topics: in the repertory Doc. of pysycache, you find scripts-fu for gimp and the files allowing to create its masks, its parts of puzzle
- to install additional topics provided by PySyCache: it is then enough to decompress the file which you downloaded in the repertory of PySyCache (the tree structure is created automatically).

The additional themes are subjected to a licence of the Creative type commons and often do not authorize a commercial use of it.

Tips

PySyCache is very easy to use and you can add your own themes thanks to provided documentation and with the files examples present in the repetitory "Doc." (moreover, of script-fu for Gimp avoid you the repetitive tasks).

You can create themes on your city, your village, your district... If you make a teaching exit, you can take photographies and quickly integrate them in the themes of PySyCache.

PySyCache proposes various topics with a spirit of opening on the world: the additional images can thus be used as teaching support.

PySyCache is very flexible of use: for example, it is possible for you to create your own topics and to store them in your personal repertory.

PySyCache manages its users in two ways:

- <u>Independent users</u>: in the case of a user on a machine or several users on the same machine, but with various accounts
- <u>Gathered Users:</u> in the case of several users on the same machine with the same account. The interest of this regrouping is to provide various levels of difficulty for various users without having to connect/disconnect from the machine.

The choice of this management of the users makes that with the launching of PySyCache, its identity should be chosen:

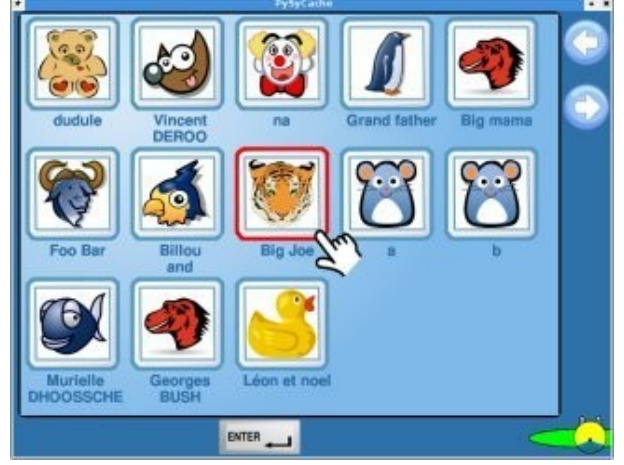

The configuration of PySyCache is regulated by launching PySyCache with the option "- admin". It is done automatically during the first launching of PySyCache:

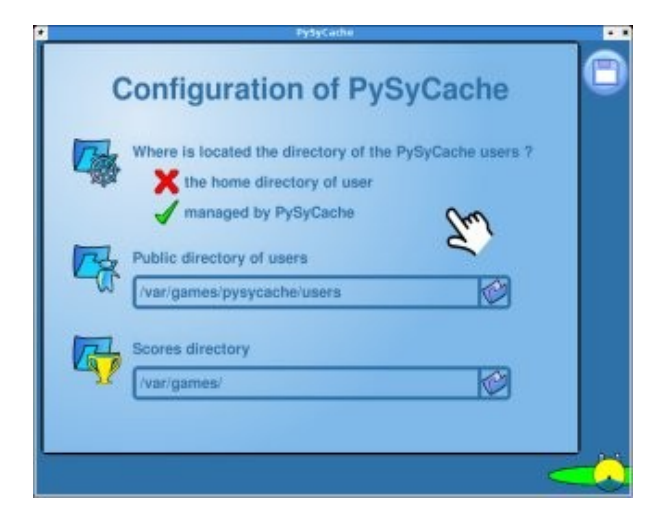

You must then specify:

- how users are managed,
- the directory where the themes and the configuration file of users are stored (if the users are managed by PySyCache)
- the directory of the scores.

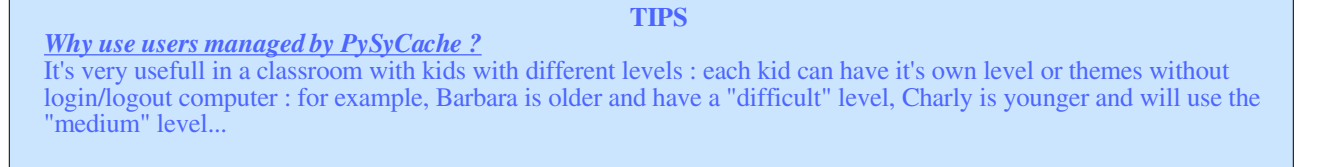

# Keyboard shortcuts

For not over load the screen, the buttons visibility is different according to the user level. But, actions can be executed from the keyboard . The following table shows the buttons visibility:

| Button                        | Shortcut       |    | Level of display mode<br>(associated difficulty level) |                             |                              |
|-------------------------------|----------------|----|--------------------------------------------------------|-----------------------------|------------------------------|
|                               |                |    | Simply<br>(easy)                                       | Normal<br>( <i>middle</i> ) | Full<br>( <i>difficult</i> ) |
| Change the theme              | F3             | F3 | YES                                                    | YES                         | YES                          |
| Previous picture of the theme | Left<br>arrow  | +  | NO                                                     | YES                         | YES                          |
| Next picture of the theme     | Right<br>arrow | +  | NO                                                     | YES                         | YES                          |
| Level button                  | Up<br>arrow    |    | NO                                                     | NO                          | YES                          |
| Game mode (free/directed)     | F4             | F4 | NO                                                     | NO                          | YES                          |
| Chronometer                   | F5             | F5 | NO                                                     | NO                          | YES                          |

You change the visibility by typing F2 if one time you need to view some buttons.

#### TIPS

Sécurité pour les jeunes utilisateurs

Pour les jeunes utilisateurs, PySyCache évite des actions intempestives dues à un clic mal venu : dans toutes les activités, les boutons ne sont actifs qu'au bout de 2 secondes : ainsi, un enfant peut cliquer sur l'écran sans soucis, aucune action ne se passera et il pourra faire son activité sans soucis. For the young users, PySyCache avoid mistakes caused by a click at the non correct time : in all activities, buttons are available after 2 seconds. To activate them, you have to put the mouse cursor over the button, and

wait. After 2 seconds, button becomes bigger and then, you can click.

### Explication on the chronometer usage

Chronometer is available only for the « difficult » level, several pictures indicate the leaving time :

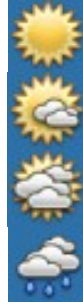

more than 30 seconds to finish activity

between 15 and 30 seconds to finish activity

between 5 and 15 seconds to finish activity

less than 5 seconds to finish activity

# **5.Arrange your preferences**

Your preferences permit you to customize PySyCache: that way you don't have to give any option each time you run it. For changing yours preferences, click on in the menu window. Then, you get the following choices:

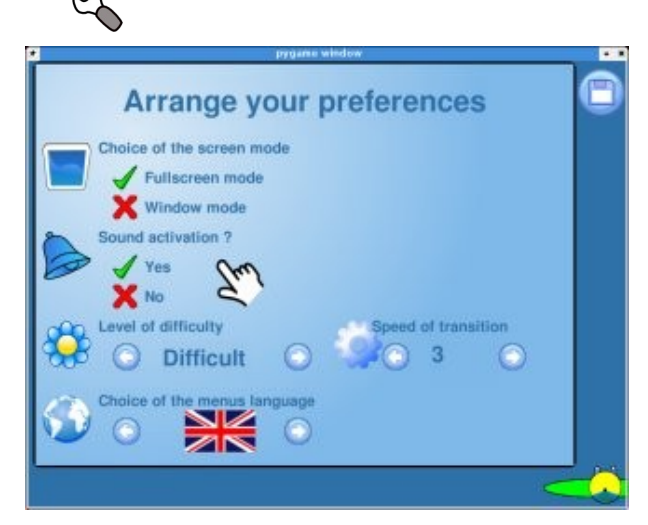

You must then specify:

- choice of the screen mode (fullscreen or windowed 800x600)
- with sound or muted
- default level selection: three levels are available (easy, medium or difficult). This level will be used at the beginning of an activity, but you may change it during the game. Click on arrows for changing the level.
- transition speed between two screens (the higher the number is the longer the transition will last. A zero value means a very quick transition)
- your selected language for the menus (not the ABCBook or themes numbers). The available languages are read from the lang directory

Don't forget to save your preferences (click on floppy disk button).

When the preferences are saved, they are made available immediately.

To learn to move mouse on screen area.

# Activity rules

The principle is that child must uncover a picture hidden by a cache. For this, the movements of the mouse erase the cache and step by step, the picture appears.

### Présentation of the screen area

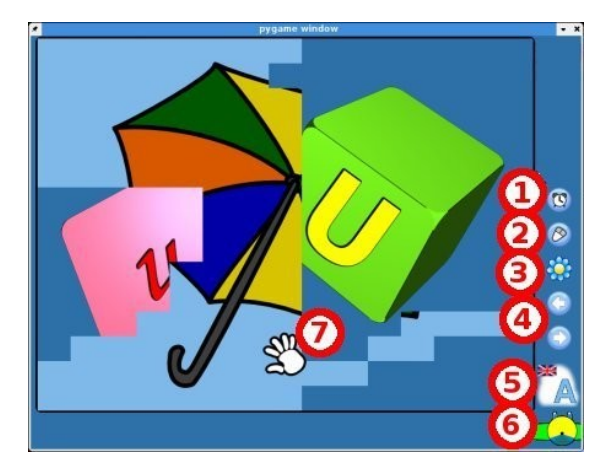

- Chronometer activation (only for difficult level) : child have 60 seconds for uncover all the picture... and enter in the 8 1. best times !
- 2. selection of the game mode :'
  - $\cap$
  - "normal" : you have to uncover the picture "ghost" : you have to uncover the picture... but each second, a cache that have disappeared, appears again !
- 3. button for select the level of the activity (and adjusts it with the children age) :
  - 0
  - 0
  - <u>easy</u>: cache size : 120x90 pixels (6 cols x 6 rows) <u>middle :</u> cache size : 72 x 54 pixels (10 cols et 10 rows) <u>difficult :</u> cache size : 48 x 36 pixels (15 cols et 15 rows). 0
- button for select the previous and next pictures in the theme (you can use the left and right arrows of the keyboard). 4.
- 5. button for select the theme : you click on the button and the theme changes immediatly.
- button for quit the activity. 6.
- mouse uncovering the picture. 7.

# Available Themes by default

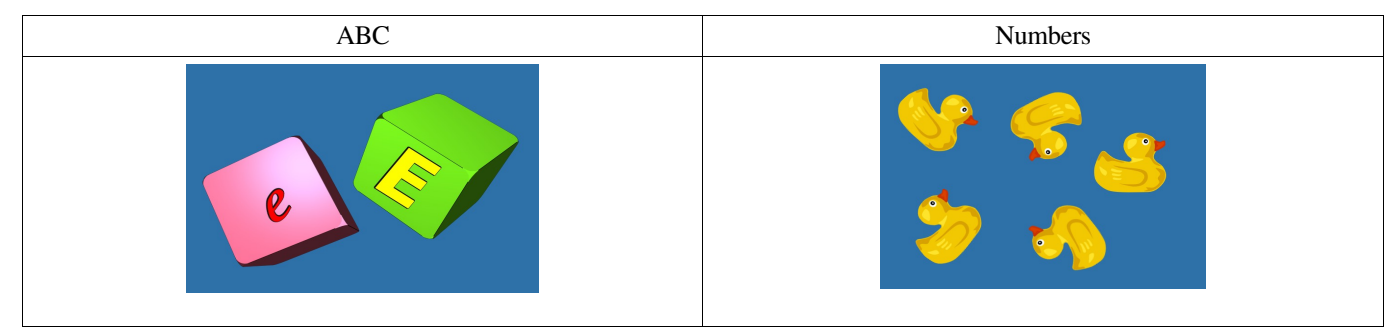

#### TIPS

### How can I make a personal theme for the "move" activity ?

- go in the themes-move directory
- create a sub-directory (for example my-theme)
- copy (or create) in your theme directory a file named logo.png. You can use the file masque-button-theme.png located in the directory doc of PySyCache. This picture will identify your theme at children. The size of the picture must be of 64 pixels width and 64 for height.
- copy in your theme directory :
  - the pictures to uncover : they must have a size of 720 pixels width and 540 of height. You can use the file masque-image-clair.png masque-image-clair.png located in the directory doc of PySyCache. The extension of theses files may be '.jpeg', '.png' or '.bmp' sounds that will be played when the picture will be totally uncovered
- create a sub-directory cache
- copy in the cache directory
  - the caches of the pictures that children must find. They must have a size of 702 pixels of width and 527 of height. You can use the file: masque-image-fonce.png located in the directory doc of PySyCache.
  - sounds that will be played when the cache appears at the screen.
- go back in the directory of your theme and create the file of the association between the caches and the pictures. This file must have the same name of your picture and the extension .dfg (for example, for a picture named mypicture000.jpeg, the definition file will be mypicture000.dfg) In this file, add a line by available cache it contents :
  - $\circ$  the name of the cache to use
  - a comma
  - the sound that will be played when cache will appears (if no sound have to be played, leave empty)

### b.jpeg,b.ogg cache-avion.jpeg,b.ogg

Pysycache will choise randomly one on these lines.

create the files credits.txt and copyright.txt. 

#### How resize my pictures for make caches ?

For resize your pictures in ordre to have correct caches, you can :

- make it yourself with your prefered software : resize your picture at 720 x 540 pixels
  - use the gimp script-fu
    - launch The Gimp
      - open your picture (it must have a scale of 4/3 in landscape format)
      - go in the "Script-fu/PySyCache" menu and choice the Scale picture... entry
      - validate, and your picture is automatically resize at the correct size.

To learn to click with buttons (any of them) on pictures areas.

# Activity rules

The child must find photographies hidden in a landscape.

In this order, it must move it's mouse over all the screen area : when it ear a "beep" or when the camera is coloured in red it's meens that the mouse have found the photography and that child can click.

### Presentation of the screen area

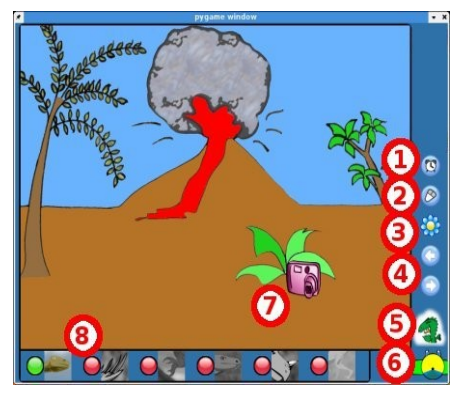

- 1. Chronometer activation (only for difficult level) : child have 60 seconds for find all the picture... and enter in the 8 best times !
- 2. selection of the game mode :
  - "normal" : you have to search photographies  $\cap$
  - "ghost" : you have to search an accurate photography marked by a yellow spot. 0
- button for select the level of the activity (and adjusts it with the children age) : 3.
  - $\cap$
  - <u>easy</u>: Camera becomes red when it is located less that 50 pixel of the photography <u>middle</u>: Camera becomes red when it is located less that 35 pixel of the photography Ο
  - difficult : Camera becomes red when it is located less that 20 pixel of the photography. 0
- 4. button for select the previous and next lists of photographies in the same theme.
- 5. button for select the theme : you click on the button and the theme changes immediatly.
- 6. button for quit the activity.
- mouse over the picture : 7.

normal moving

camera that have found a photography : don't forget to click for see it

List of photographies to find : 8.

photography don't have be taken

photography have already been taken

photography to found in the ghost mode

# Available Themes by default

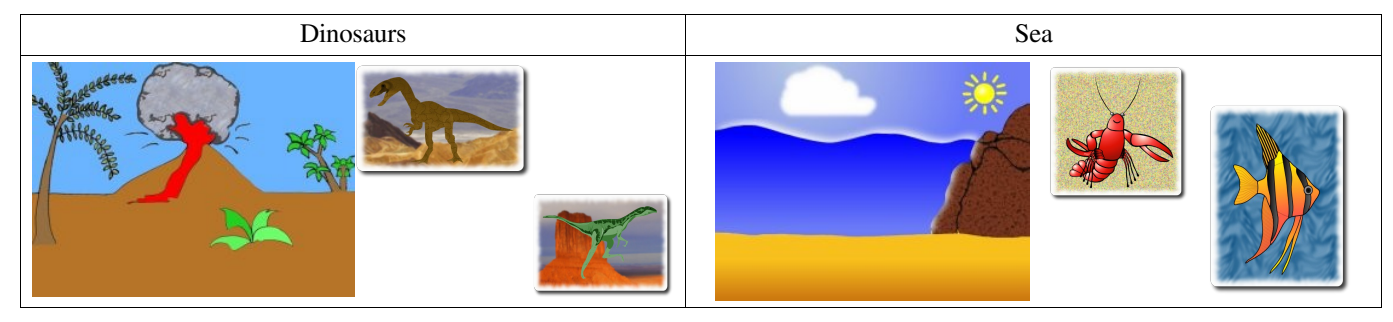

| TIPS                                                                                                    |                                                   |  |  |  |  |  |  |
|----------------------------------------------------------------------------------------------------|---------------------------------------------------|--|--|--|--|--|--|
|                                                                                                    |                                                   |  |  |  |  |  |  |
| How to add a personal theme at the "click" activity?                                                                      |                                                   |  |  |  |  |  |  |
| <ul> <li>go in the directory themes-click of Fysycache.</li> <li>create a sub-directory (for example montheme)</li> </ul> |                                                   |  |  |  |  |  |  |
| <ul> <li>copy (or create) in this sub-directory a file named logo.png. Y</li> </ul>                                       | ou can use the file masque-button-theme.png       |  |  |  |  |  |  |
| located in the directory doc/pysycache. This picture will identi                                                          | ify your theme at children. The size of the       |  |  |  |  |  |  |
| picture must be of 64 pixels width and 64 for height.                                                                     |                                                   |  |  |  |  |  |  |
| • copy in this sub-directory :                                                                                            |                                                   |  |  |  |  |  |  |
| • the pictures to be found Ladvice you a size of approxima                                                                | ately $450 \times 450$ For make the borders. Luse |  |  |  |  |  |  |
| Gimp and the Script-Fu/Shades/Bordures floues and Coir                                                                    | as arrondis . The name of theses pictures isn't   |  |  |  |  |  |  |
| important, but their extension must be .png                                                                               | 1                                                 |  |  |  |  |  |  |
| • the miniatures of theses pictures that you can create from                                                              | the models xxxx-off.png and xxxx-on.png           |  |  |  |  |  |  |
| located in the doc/pysycache directory. Theses miniature                                                                  | s must have the same name that the main           |  |  |  |  |  |  |
| <ul> <li>create in the directory of your theme the file of picture placem</li> </ul>                                      | pent. The name of the file isn't important, but   |  |  |  |  |  |  |
| it must have the .dfg extension. In this file, add one line for th                                                        | e background picture and 6 lines by               |  |  |  |  |  |  |
| photographie to take it contents :                                                                                        |                                                   |  |  |  |  |  |  |
| • the name of the photography file                                                                                        |                                                   |  |  |  |  |  |  |
| • the position (from the left border) of the background pho                                                               | tography)                                         |  |  |  |  |  |  |
| o a pipe                                                                                                    |                                                   |  |  |  |  |  |  |
| • the position (from the top border) of the background phot                                                               | tography)                                         |  |  |  |  |  |  |
| $\circ$ a pipe<br>$\circ$ the radius that define the area that will autorize the snaps                                    | hot                                               |  |  |  |  |  |  |
| • the factors that define the area that will autorize the shaps.                                                          | fond pro                                          |  |  |  |  |  |  |
|                                                                                                    | a006 ppg 634 384 40                               |  |  |  |  |  |  |
|                                                                                                    | a000, png 262 170 40                              |  |  |  |  |  |  |
|                                                                                                    | a004.png 262 296 40                               |  |  |  |  |  |  |
| • create the files credits.txt and copyright.txt                                                                          | a003.png 175 442 40                               |  |  |  |  |  |  |
|                                                                                                    | a002.png 50 290 40                                |  |  |  |  |  |  |
| How make thumbnail for the "click" activity?                                                                              | a001.png 630 200 40                               |  |  |  |  |  |  |
| For make information for photographies of your theme, you can :<br>make it yourself :                                     |                                                   |  |  |  |  |  |  |
| $\circ$ resize a section of your picture at 50 x 50 pixels                                                                |                                                   |  |  |  |  |  |  |
| • copy this section on the files xxxx-on.png, xxxx-off.png et xxxx-selected.png located in the directory                  |                                                   |  |  |  |  |  |  |
| doc of PySyCache.                                                                                                    |                                                   |  |  |  |  |  |  |
| • use the ghip script-ru .<br>$\bigcirc$ launch The Gimp                                                                  |                                                   |  |  |  |  |  |  |
| <ul> <li>resize a section of your picture in a square format (may b)</li> </ul>                                           | e 50 x 50 pixels, but not obligatory)             |  |  |  |  |  |  |
| • go in the "Script-fu/PySyCache" menu and choice the Th                                                                  | eme click entry                                   |  |  |  |  |  |  |
| <ul> <li>choice the target directory for receive your thumbnail, va<br/>automatically made.</li> </ul>                    | indate, and yours three thumbnails are            |  |  |  |  |  |  |
| automatically made :                                                                                                    |                                                   |  |  |  |  |  |  |
|                                                                                                    |                                                   |  |  |  |  |  |  |

To learn to click with left, right or central button of the mouse.

# Activity rules

Child must bring all same items in the correct area of landscape. For this, il must click on items for drive them at right or left with the correct button of the mouse.

### Presentation of the screen areas

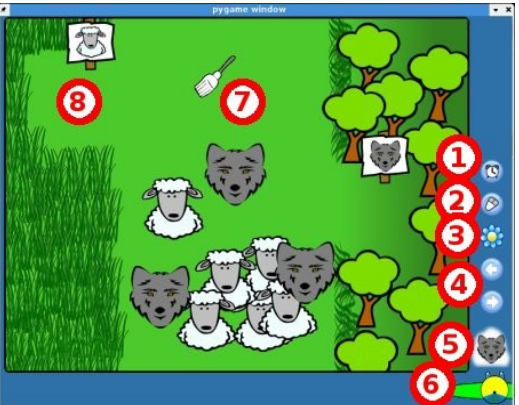

- 1. Chronometer activation (only for difficult level) : child have 60 seconds for uncover all the picture... and enter in the 8 best times !
- selection of the game mode : 2.
  - 0
  - <u>"normal"</u>: you have to lead an animal to it's home <u>"ghost"</u>: you have to lead an acurate animal to it's home (it is choiced by pysycache and it's color is differents, other 0 are in grey )
- button for select the level of the activity (and adjusts it with the children age) : 3
  - 0 easy : slow speed
  - middle : normal speed 0
  - difficult : high speed. 0
- 4 button for select the previous and next pictures in the theme (you can use the left and right arrows of the keyboard).
- 5. button for select the theme : you click on the button and the theme changes immediatly.
- button for quit the activity 6.
- 7. mouse and available actions :
  - left button : the animal moves to left 0
  - middle button : the animal reverses it's movement
  - right button : the animal moves to the right Ο
  - The child must bring the animal in the destination area until it's disappears.
- 8 destination area of the left animal.

# Available themes by default

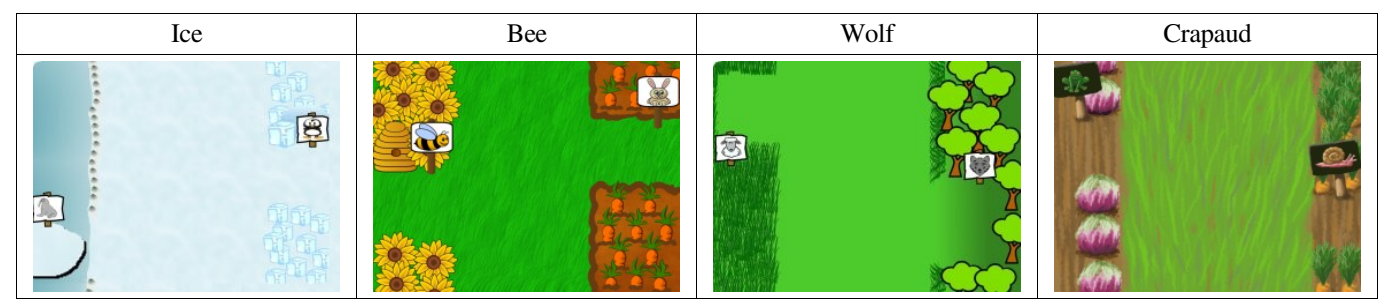

### TIPS

### How add a personal theme at the activity "Buttons"?

- go in the directory themes-buttons of PySyCache.
- create a sub-directory (for example montheme)
- copy (or create) in this sub-directory a file named logo.png. You can use the file masque-button-theme.png located in the directory doc/pysycache.
- The size of the picture must be of 64 pixels width and 64 for height.
- copy in this sub-directory :
- the background picture
  - pictures for the two items that should move to left and right. (Theses pictures must have a size of 96 x 96 pixels). The name of these pictures is not important, but their extension must be .png
- create in your theme directory the file of description of the items. The name of this file isn't important, but it must have the .dfg extension. The file is structured like this :

  - the name of the background file the left top corner of the movement area of items
  - the right botton corner of the movement area of items
  - the coordonates of the target area of left items 0

  - the coordonates of the target area of right items the file with the picture of the left item, a line, the maximum number of this item (pysycache will randomize the exact number)
  - the file with the picture of the right item , a line, the maximum number of this item (pysycache will 0 randomize the exact number)
  - the left limit that will make unvisible the item
  - the right limit that will make unvisible the item
- fond01.png 188 10 508 513 7 260 189 424 508 128 692 292 01.png | 4 | 01b.png | 01.png 02.png 4 02b.png 02.png 50 650 create the files credits.txt and copyright

To learn to double-click on an unmoved element.

# Activity rules

Child must catch items by double-clicking on them.

### Presentation of the screen areas

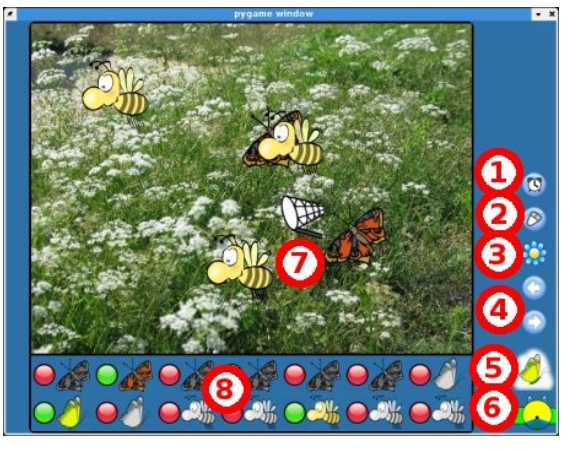

- Chronometer activation (only for difficult level) : child have 60 seconds for uncover all the picture... and enter in the 8 1. best times !
- 2. selection of the game mode :
  - "normal" : you have to double-click on the item you want 0
  - "ghost" : you have to double-click on the item that PySyCache have selected for you. Ο
- 3.
- <u>gnost</u>. you have to double-click on the item that PySyCache have selected for you.
   <u>button</u> for select the level of the activity (and adjusts it with the children age) :
   <u>easy</u>: Items appears one by one. The delay for double-click is 900/1000 of second
   <u>middle</u>: Items appears by group of 3 or 4. The delay for double-click is 600/1000 of second
   <u>difficult</u>: Items appears by group of 3 or 4 but sometimes, one items disappears and reappears... so, user must double-click quickly ! The delay for double-click is 300/1000 of second.
- button for select the previous and next pictures in the theme (you can use the left and right arrows of the keyboard). 4.
- button for select the theme : you click on the button and the theme changes immediatly. 5.
- button for quit the activity. 6.
- mouse on the screen with items to double-click. 7.
- 8. list of items to double-click :

item don't have been clicked

item have already been clicked

item (choiced by PySyCache) to double-click in the ghost mode.

### Available themes by default

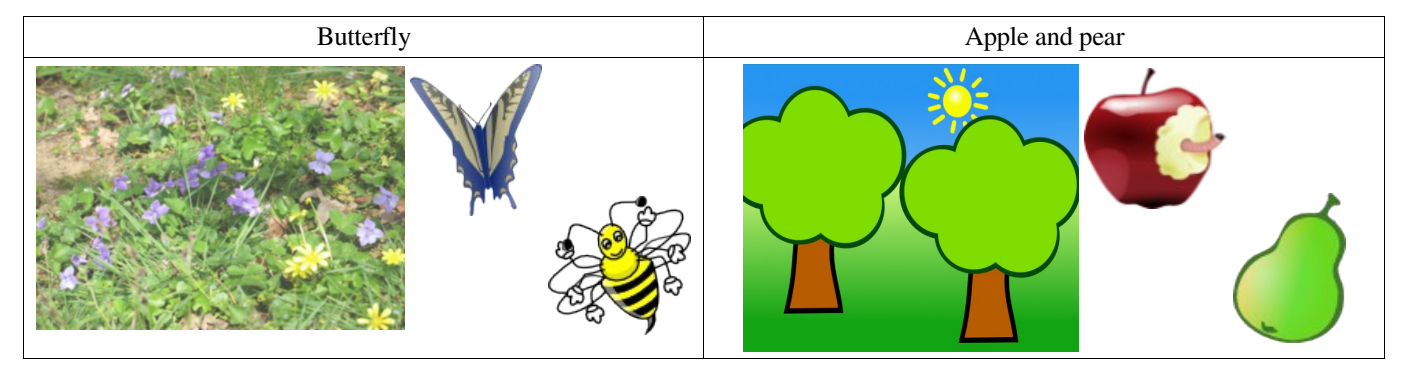

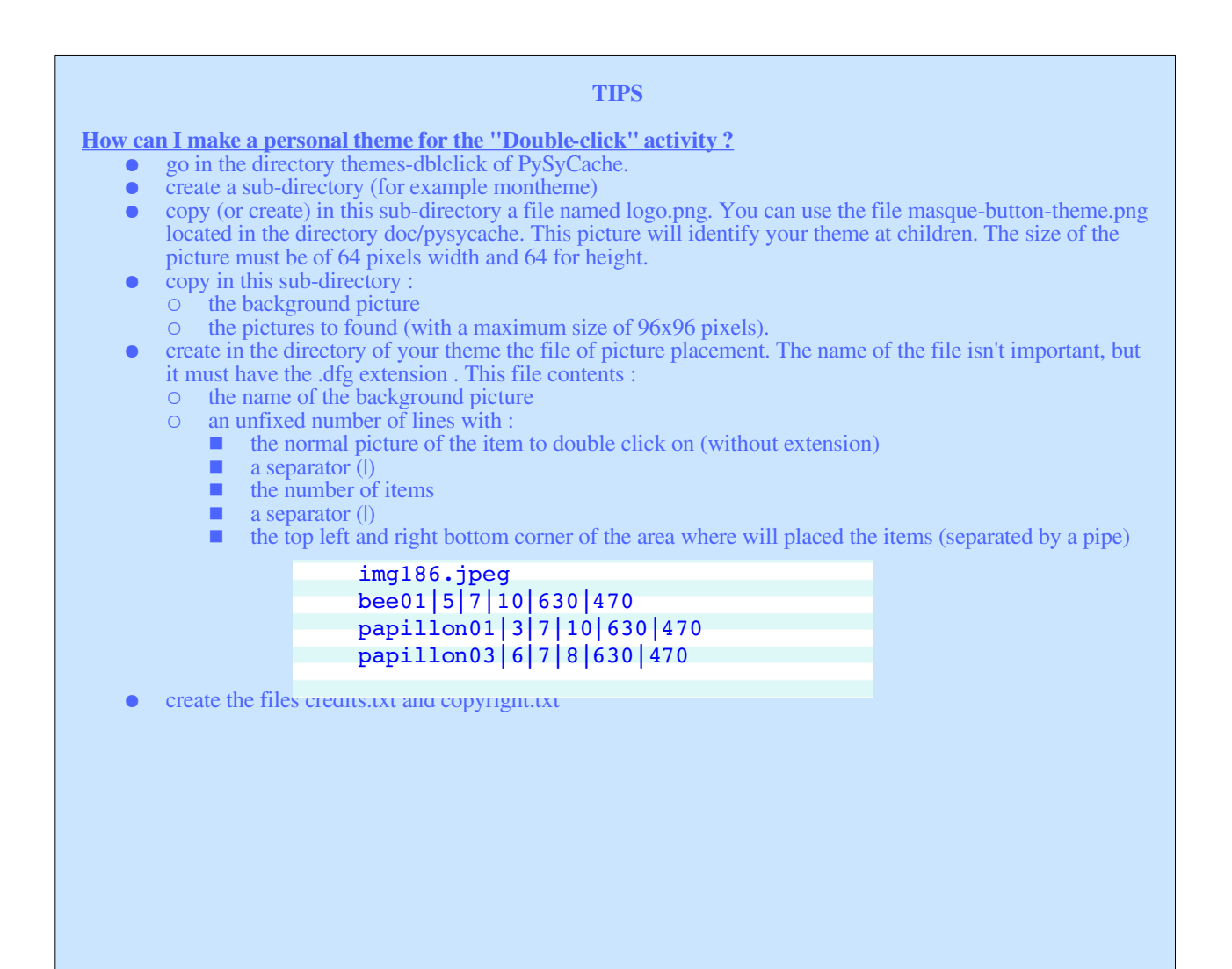

To learn to move a visual element on screen.

# Activity rules

Child must make a jigsaw by drag and drop pieces at their correct location.

### Presentation of the screen areas

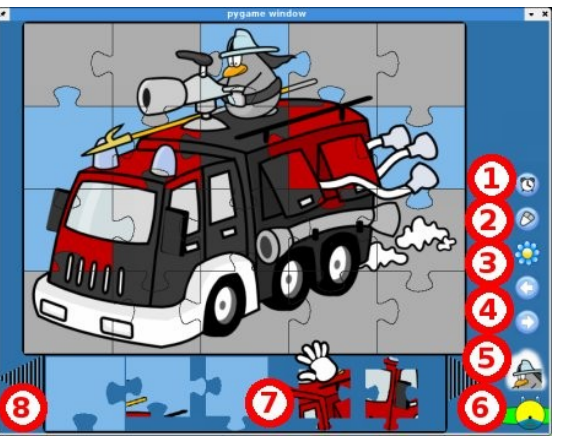

- 1. Chronometer activation (only for difficult level) : child have 60 seconds for make the jigsaw... and enter in the 8 best times !
- 2. selection of the game mode :
  - "normal" : you have to place the piece that you want Ο
  - "ghost" : you have to place the correct piece that pysycache indicate you. 0
- 3. button for select the level of the activity (and adjusts it with the children age):
   <u>easy</u>: Jigsaw is made with simply pieces or 4 pieces. The acceptable distance with the correct position is 40 pixels.
   <u>middle</u>: Jigsaw is made with 6 to 16 pieces. The acceptable distance with the correct position is 30 pixels.
  - <u>difficult</u>: Jigsaw is made with more than 16 pieces. The acceptable distance with the correct position is 20 pixels. 0
- button for select the previous and next pictures in the theme (you can use the left and right arrows of the keyboard). 4.
- button for select the theme : you click on the button and the theme changes immediatly. 5.
- 6. button for quit the activity.
- 7. box with all pieces of the jigsaw.
- 8. button for navigate in the box with jigsaw pieces.

When all pieces are putted, a new combinaison of jigsaw is randomized selected in the same theme.

# Avalaible theme by default

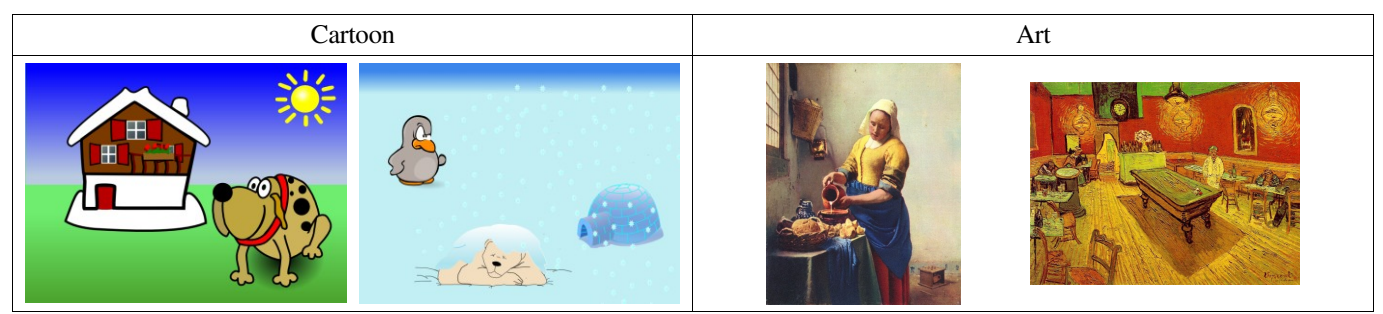

#### TIPS

### How can I make a personal theme for the "Drag'n'drop" activity ?

- go in the directory themes-puzzle of PySyCache.
- create a sub-directory (for example montheme).
- copy in this sub-directory the final pictures to found create three sub-directories named 0, 1 and 2 for the levels

copy (or create) in these sub-directories a file named logo.png. You can use the file masque-buttontheme.png masque-button-theme.png located in the directory doc/pysycache. This picture will identify your theme at children. The size of the picture must be of 64 pixels width and 64 for height.

- copy in each sub-directory :
- the model picture
  - the pieces of the jigsaw
  - the association file between background and pieces : this file must have the .dfg extension : that contents
    - the picture to found
    - the modele (in grev) of the picture to found
    - the name of the file with the piece, a separator (l), left position of the piece, a separator (l), top position of the piece a separator (I), the piece used in the ghost mode for indicate which piece to put

```
fond01.png
fond01-04-modele.png
fond01-04-01-01.png 0 0 piece-04-01-01.png
fond01-04-01-02.png 242 0 piece-04-01-02.png
fond01-04-02-01.png 0 241 piece-04-02-01.png
fond01-04-02-02.png 242 241 piece-04-02-02.png
```

### How can I make pieces for the jigsaw?

#### Step 1 : make the model

- For make the model, you have to :
- launch The Gimp
- make an empty picture of 640 x 480 pixels (in white background)
- go in the "Filter/Render/Motif" menu and choice the Jigsaw entry
- select the number of cols and rows that you want
- validate
- you have the white model for the piece of the jigsaw.

#### **Step 2 : sharp the pieces**

For sharp the pieces of jigsaw, you have to :

- launch The Gimp
- open your model
- go in the "Script-fu/PySyCache" menu and choice the Jigsaw Sharp pieces. entry :
- select the number of cols and rows of your model
- select the target directory where your pieces will be saved
- validate
- wait fews minutes
- you have in your target directory all the caches for made your jigsaw.

### How can I make a jigsaw from my picture ?

- For make a jigsaw from your picture, you have to use the **gimp script-fu** :
- launch The Gimp
- open your picture (it must have a 640 x 480 pixels of size)
- go in the "Script-fu/PySyCache" menu and choice the theme jigsaw... entry :
  - select the directory with correct pieces (size and number) and model
  - select the target directory where pieces will be copied
  - give the prefix for the name of pieces (name will be : prefix-row-col.png)
  - validate, and wait... : yours pieces are automatically drawn and resized
- you can make your modele in grey
- don't forget to copy the .dfg file located in the jigsaw's model directory in your theme directory, and edit the name of the pieces (with your editor and find/replace for example)
- copy in your theme directory the pieces for the ghost mode : they are located in the background directory of the gimp scripts-fu.

Version 2, June 1991

Copyright (C) 1989, 1991 Free Software Foundation, Inc. 51 Franklin Street, Fifth Floor, Boston, MA 02110-1301, USA

Everyone is permitted to copy and distribute verbatim copies of this license document, but changing it is not allowed.

# **Preamble**

The licenses for most software are designed to take away your freedom to share and change it. By contrast, the GNU General Public License is intended to guarantee your freedom to share and change free software--to make sure the software is free for all its users. This General Public License applies to most of the Free Software Foundation's software and to any other program whose authors commit to using it. (Some other Free Software Foundation software is covered by the GNU Lesser General Public License instead.) You can apply it to your programs, too.

When we speak of free software, we are referring to freedom, not price. Our General Public Licenses are designed to make sure that you have the freedom to distribute copies of free software (and charge for this service if you wish), that you receive source code or can get it if you want it, that you can change the software or use pieces of it in new free programs; and that you know you can do these things.

To protect your rights, we need to make restrictions that forbid anyone to deny you these rights or to ask you to surrender the rights. These restrictions translate to certain responsibilities for you if you distribute copies of the software, or if you modify it.

For example, if you distribute copies of such a program, whether gratis or for a fee, you must give the recipients all the rights that you have. You must make sure that they, too, receive or can get the source code. And you must show them these terms so they know their rights.

We protect your rights with two steps: (1) copyright the software, and (2) offer you this license which gives you legal permission to copy, distribute and/or modify the software.

Also, for each author's protection and ours, we want to make certain that everyone understands that there is no warranty for this free software. If the software is modified by someone else and passed on, we want its recipients to know that what they have is not the original, so that any problems introduced by others will not reflect on the original authors' reputations.

Finally, any free program is threatened constantly by software patents. We wish to avoid the danger that redistributors of a free program will individually obtain patent licenses, in effect making the program proprietary. To prevent this, we have made it clear that any patent must be licensed for everyone's free use or not licensed at all.

The precise terms and conditions for copying, distribution and modification follow.

# TERMS AND CONDITIONS FOR COPYING, DISTRIBUTION AND MODIFICATION

**0.** This License applies to any program or other work which contains a notice placed by the copyright holder saying it may be distributed under the terms of this General Public License. The "Program", below, refers to any such program or work, and a "work based on the Program" means either the Program or any derivative work under copyright law: that is to say, a work containing the Program or a portion of it, either verbatim or with modifications and/or translated into another language. (Hereinafter, translation is included without limitation in the term "modification".) Each licensee is addressed as "you".

Activities other than copying, distribution and modification are not covered by this License; they are outside its scope. The act of running the Program is not restricted, and the output from the Program is covered only if its contents constitute a work based on the Program (independent of having been made by running the Program). Whether that is true depends on what the Program does.

1. You may copy and distribute verbatim copies of the Program's source code as you receive it, in any medium, provided that you conspicuously and appropriately publish on each copy an appropriate copyright notice and disclaimer of warranty; keep intact all the notices that refer to this License and to the absence of any warranty; and give any other recipients of the Program a copy of this License along with the Program.

You may charge a fee for the physical act of transferring a copy, and you may at your option offer warranty protection in exchange for a fee.

**2.** You may modify your copy or copies of the Program or any portion of it, thus forming a work based on the Program, and copy and distribute such modifications or work under the terms of Section 1 above, provided that you also meet all of these conditions:

a) You must cause the modified files to carry prominent notices stating that you changed the files and the date of any change.

**b**) You must cause any work that you distribute or publish, that in whole or in part contains or is derived from the Program or any part thereof, to be licensed as a whole at no charge to all third parties under the terms of this License.

c) If the modified program normally reads commands interactively when run, you must cause it, when started running for such interactive use in the most ordinary way, to print or display an announcement including an appropriate copyright notice and a notice that there is no warranty (or else, saying that you provide a warranty) and that users may redistribute the program under these conditions, and telling the user how to view a copy of this License. (Exception: if the Program itself is interactive but does not normally print such an announcement, your work based on the Program is not required to print an announcement.)

These requirements apply to the modified work as a whole. If identifiable sections of that work are not derived from the Program, and can be reasonably considered independent and separate works in themselves, then this License, and its terms, do not apply to those sections when you distribute them as separate works. But when you distribute the same sections as part of a whole which is a work based on the Program, the distribution of the whole must be on the terms of this License, whose permissions for other licensees extend to the entire whole, and thus to each and every part regardless of who wrote it.

Thus, it is not the intent of this section to claim rights or contest your rights to work written entirely by you; rather, the intent is to exercise the right to control the distribution of derivative or collective works based on the Program.

In addition, mere aggregation of another work not based on the Program with the Program (or with a work based on the Program) on a volume of a storage or distribution medium does not bring the other work under the scope of this License.

**3.** You may copy and distribute the Program (or a work based on it, under Section 2) in object code or executable form under the terms of Sections 1 and 2 above provided that you also do one of the following:

a) Accompany it with the complete corresponding machine-readable source code, which must be distributed under the terms of Sections 1 and 2 above on a medium customarily used for software interchange; or,

**b**) Accompany it with a written offer, valid for at least three years, to give any third party, for a charge no more than your cost of physically performing source distribution, a complete machine-readable copy of the corresponding source code, to be distributed under the terms of Sections 1 and 2 above on a medium customarily used for software interchange; or,

c) Accompany it with the information you received as to the offer to distribute corresponding source code. (This alternative is allowed only for noncommercial distribution and only if you received the program in object code or executable form with such an offer, in accord with Subsection b above.)

The source code for a work means the preferred form of the work for making modifications to it. For an executable work, complete source code means all the source code for all modules it contains, plus any associated interface definition files, plus the scripts used to control compilation and installation of the executable. However, as a special exception, the source code distributed need not include anything that is normally distributed (in either source or binary form) with the major components (compiler, kernel, and so on) of the operating system on which the executable runs, unless that component itself accompanies the executable.

If distribution of executable or object code is made by offering access to copy from a designated place, then offering equivalent access to copy the source code from the same place counts as distribution of the source code, even though third parties are not compelled to copy the source along with the object code.

**4.** You may not copy, modify, sublicense, or distribute the Program except as expressly provided under this License. Any attempt otherwise to copy, modify, sublicense or distribute the Program is void, and will automatically terminate your rights under this License. However, parties who have received copies, or rights, from you under this License will not have their licenses terminated so long as such parties remain in full compliance.

**5.** You are not required to accept this License, since you have not signed it. However, nothing else grants you permission to modify or distribute the Program or its derivative works. These actions are prohibited by law if you do not accept this License. Therefore, by modifying or distributing the Program (or any work based on the Program), you indicate your acceptance of this License to do so, and all its terms and conditions for copying, distributing or modifying the Program or works based on it.

**6.** Each time you redistribute the Program (or any work based on the Program), the recipient automatically receives a license from the original licensor to copy, distribute or modify the Program subject to these terms and conditions. You may not impose any further restrictions on the recipients' exercise of the rights granted herein. You are not responsible for enforcing compliance by third parties to this License.

7. If, as a consequence of a court judgment or allegation of patent infringement or for any other reason (not limited to patent issues), conditions are imposed on you (whether by court order, agreement or otherwise) that contradict the conditions of this License, they do not excuse you from the conditions of this License. If you cannot distribute so as to satisfy simultaneously your obligations under this License and any other pertinent obligations, then as a consequence you may not distribute the Program at all. For example, if a patent license would not permit royalty-free redistribution of the Program by all those who receive copies directly or indirectly through you, then the only way you could satisfy both it and this License would be to refrain entirely from distribution of the Program.

If any portion of this section is held invalid or unenforceable under any particular circumstance, the balance of the section is intended to apply and the section as a whole is intended to apply in other circumstances.

It is not the purpose of this section to induce you to infringe any patents or other property right claims or to contest validity of any such claims; this section has the sole purpose of protecting the integrity of the free software distribution system, which is implemented by public license practices. Many people have made generous contributions to the wide range of software distributed through that system in reliance on consistent application of that system; it is up to the author/donor to decide if he or she is willing to distribute software through any other system and a licensee cannot impose that choice.

This section is intended to make thoroughly clear what is believed to be a consequence of the rest of this License.

**8.** If the distribution and/or use of the Program is restricted in certain countries either by patents or by copyrighted interfaces, the original copyright holder who places the Program under this License may add an explicit geographical distribution limitation excluding those countries, so that distribution is permitted only in or among countries not thus excluded. In such case, this License incorporates the limitation as if written in the body of this License.

**9.** The Free Software Foundation may publish revised and/or new versions of the General Public License from time to time. Such new versions will be similar in spirit to the present version, but may differ in detail to address new problems or concerns.

Each version is given a distinguishing version number. If the Program specifies a version number of this License which applies to it and "any later version", you have the option of following the terms and conditions either of that version or of any later version published by the Free Software Foundation. If the Program does not specify a version number of this License, you may choose any version ever published by the Free Software Foundation.

**10.** If you wish to incorporate parts of the Program into other free programs whose distribution conditions are different, write to the author to ask for permission. For software which is copyrighted by the Free Software Foundation, write to the Free Software Foundation; we sometimes make exceptions for this. Our decision will be guided by the two goals of preserving the free status of all derivatives of our free software and of promoting the sharing and reuse of software generally.

### NO WARRANTY

11. BECAUSE THE PROGRAM IS LICENSED FREE OF CHARGE, THERE IS NO WARRANTY FOR THE PROGRAM, TO THE EXTENT PERMITTED BY APPLICABLE LAW. EXCEPT WHEN OTHERWISE STATED IN WRITING THE COPYRIGHT HOLDERS AND/OR OTHER PARTIES PROVIDE THE PROGRAM "AS IS" WITHOUT WARRANTY OF ANY KIND, EITHER EXPRESSED OR IMPLIED, INCLUDING, BUT NOT LIMITED TO, THE IMPLIED WARRANTIES OF MERCHANTABILITY AND FITNESS FOR A PARTICULAR PURPOSE. THE ENTIRE RISK AS TO THE QUALITY AND PERFORMANCE OF THE PROGRAM IS WITH YOU. SHOULD THE PROGRAM PROVE DEFECTIVE, YOU ASSUME THE COST OF ALL NECESSARY SERVICING, REPAIR OR CORRECTION.

12. IN NO EVENT UNLESS REQUIRED BY APPLICABLE LAW OR AGREED TO IN WRITING WILL ANY COPYRIGHT HOLDER, OR ANY OTHER PARTY WHO MAY MODIFY AND/OR REDISTRIBUTE THE PROGRAM AS PERMITTED ABOVE, BE LIABLE TO YOU FOR DAMAGES, INCLUDING ANY GENERAL, SPECIAL, INCIDENTAL OR CONSEQUENTIAL DAMAGES ARISING OUT OF THE USE OR INABILITY TO USE THE PROGRAM (INCLUDING BUT NOT LIMITED TO LOSS OF DATA OR DATA BEING RENDERED INACCURATE OR LOSSES SUSTAINED BY YOU OR THIRD PARTIES OR A FAILURE OF THE PROGRAM TO OPERATE WITH ANY OTHER PROGRAMS), EVEN IF SUCH HOLDER OR OTHER PARTY HAS BEEN ADVISED OF THE POSSIBILITY OF SUCH DAMAGES.

13.